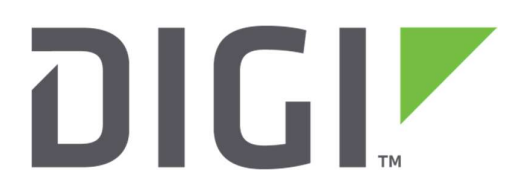

# **Application Note 7**

How to configure TransPort WR for Cellular Problem Detection and Recovery using Sure Link Wizard

September 2020

# Contents

| 1 | In  | ntrod | oduction                                                              |    |
|---|-----|-------|-----------------------------------------------------------------------|----|
|   | 1.1 | C     | Outline                                                               |    |
|   | 1.2 | A     | Assumptions                                                           | 4  |
|   | 1.3 | C     | Corrections                                                           | 4  |
|   | 1.4 | V     | Version                                                               | 4  |
| 2 | Ce  | ellul | ular module problem detection                                         | 5  |
|   | 2.1 | C     | Cellular Modem Module Reset due to unsuccessful connection attempts   | 5  |
|   | 2.2 | C     | Cellular Module reset due to status retrieval failures                | 7  |
|   | 2.3 | Т     | TransPort reboot due to connection failures                           | 11 |
| 3 | D   | ead   | d Cellular Link detection & recovery using the Sure Link Wizard       |    |
|   | 3.1 | F     | Passive Techniques                                                    | 10 |
|   | 3.  | 1.1   | 1 Stateful Route Inspection: TCP/UDP/ICMP monitoring with Firewall    | 14 |
|   |     | 3.1.  | 1.1.1 TCP Traffic Monitoring: configuration and testing               | 15 |
|   |     | 3.1.  | 1.1.2 UDP Traffic Monitoring: configuration and testing               | 17 |
|   |     | 3.1.  | 1.1.3 ICMP traffic Monitoring: configuration and testing              | 20 |
|   | 3.  | .1.2  | 2 Deactivate PPP via Unanswered TX packets                            | 23 |
|   | 3.  | 1.3   | 3 Deactivate PPP via No traffic received for a certain period of time | 26 |
|   | 3.2 | A     | Active Techniques                                                     | 29 |
|   | 3.  | 2.1   | 1 Deactivate cellular link via PING failure detection (no firewall)   |    |
|   | 3.  | .2.2  | 2 Generate & monitor traffic with the firewall                        | 33 |
|   |     | 3.2.  | 2.2.1 Generate & monitor UDP traffic                                  | 33 |
|   |     | 3.2.  | 2.2.2 Generate & monitor ICMP traffic                                 | 37 |
|   | 3.  | .2.3  | 3 Dead link detected using IPsec tunnel DPD                           | 40 |

# **1** INTRODUCTION

# 1.1 Outline

This document will consider a TransPort WR router with a W-WAN PPP link to the Internet Network:

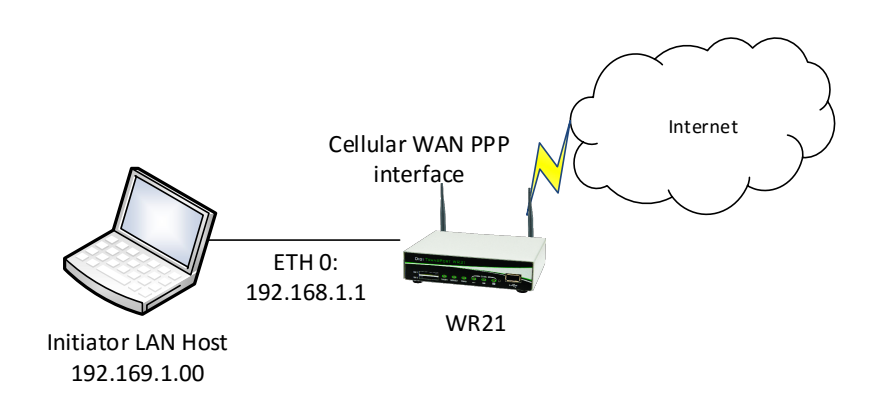

#### Figure 1-1: Overview Diagram

Cellular Wireless WAN (W-WAN) technologies have proven to be extremely reliable. However, the consequences of losing contact with a remote unit are so severe in terms of recovery costs (site visits, etc.) that it warrants extra precautions.

Such a problem might occur on very rare occasions due to power spikes, interference, or the network blocking the current connection due to some error or failure.

TransPorts WR offer a number of built-in features that are designed to recover from any cellular modem module or network problems that may occur without user intervention, if this is possible.

Some of these options are Passive:

• They work simply by monitoring traffic on the cellular network and spotting problems.

Some of these options are Active:

• They work by actually generating traffic on the cellular network. The Active options have the advantage of working even when the hosts on the TransPort's Ethernet network are not sending packets to the cellular network. The disadvantage is that data charges may be incurred by your cellular provider.

**NOTE:** If a speedy recovery from the problem is not required then the amount of traffic generated for the active options can be set so low as to be of negligible cost.

Almost all those methods are easily configurable via the SureLink wizard in a step by step and clearly explained procedure that will be shown in this document.

# 1.2 Assumptions

This guide has been written for use by technically competent personnel with a good understanding of the communications technologies used in the product, and of the requirements for their specific application.

**Configuration:** This application note assumes that the TransPort will be connecting to a cellular network, i.e. GPRS, EDGE, 3G, HSDPA, HSUPA, CDMA or 4G LTE.

Model used for testing: Digi TransPort WR21.

**Other Compatible Models:** All other Digi TransPort WR products (SarOS) with cellular connectivity.

Firmware versions: All versions

**Configuration:** This Application Note (AN) assumes that the TransPort WR has basic mobile settings configured (APN, username/password, PIN/PUCK).

About "Cellular": Within this AN, the term cellular may be used interchangeably with Mobile or W-WAN.

# 1.3 Corrections

Requests for corrections or amendments to this Application Note (AN) are welcome and should be addressed to: <u>tech.support@digi.com</u>.

Requests for new Application Notes can be sent to the same address.

# 1.4 Version

| Version Number | Status                                                                      |
|----------------|-----------------------------------------------------------------------------|
| 1.0            | Published: this substitutes old AN007 on Cellular recovering (October 2017) |
| 1.1            | Added date, minor fix (September 2020)                                      |

# **2 CELLULAR MODULE PROBLEM DETECTION**

In this section, two basic Cellular module problem detection methods will be shown.

Please note that while the features described in this section can technically be used alone, we recommend that they are used in conjunction with cellular link problem detection techniques, configurable via the SureLink Wizard, which deactivate the cellular link if it stops working, shown in the section 3.

# 2.1 Cellular Modem Module Reset due to unsuccessful connection attempts

By default all TransPorts WR are shipped with a configuration that will power cycle the TransPort's cellular modem module if 10 or 30 (module dependent) attempts at a Mobile connection in a row fail. This is useful not only because it can recover from an error condition in the module itself, but because it causes the module to re-register with the cellular network. Re-registering with the network is sometimes required to recover from a connection problem.

**Configuration:** To check if this feature is enabled and what the settings are, navigate to:

CONFIGURATION - NETWORK > INTERFACES > MOBILE > ADVANCED

| 1 | Interfaces                                                |
|---|-----------------------------------------------------------|
| 1 | > Ethernet                                                |
|   | ▼ Mobile                                                  |
|   | Select a SIM to configure from the list below             |
|   | Settings on this page apply to the selected SIM           |
|   | SIM: 1 (PPP 1) ¥                                          |
|   | IMSI: 262011207149750                                     |
|   | Mobile Settings                                           |
|   | SIM Selection                                             |
|   | ▼ Advanced                                                |
|   | SIM PUK: (Optional)                                       |
|   | Confirm SIM PUK:                                          |
|   | Initialisation string 1: +CGQREQ=1                        |
|   | Initialisation string 2: +CGQMIN=1                        |
|   | Initialisation string 3:                                  |
|   | Hang-up string:                                           |
|   | Post hang-up string:                                      |
|   | Wait seconds between hanging up and allowing another call |
|   | Wait 0 seconds between attachment attempts                |
|   |                                                           |

Check the **"Reset the module after n unsuccessful connection attempts**" parameter: if this is set to a non-zero value "n", this means that after "n" unsuccessful attempts at activating a cellular link, the module (not the TransPort itself) will be power cycled.

#### **Testing:**

This feature can be tested by deliberately "sabotaging" the TransPort's attempts to connect to the cellular network, for example, by using an incorrect APN. Next, deactivate the cellular link and then inspect the TransPort's Event Log. Check for an entry like the "GPRS Link Failed  $\rightarrow$  power cycle,Link Retries" entry just below. In this example, the value is 10, so the module reset occurred after 10 failed attempts at connecting.

#### **MANAGEMENT - EVENT LOG**

| 14:27:23, | 06 | Mar | 2017,GPRS 1 | link failed -> power cycling m,Link Retries |
|-----------|----|-----|-------------|---------------------------------------------|
| 14:27:23, | 06 | Mar | 2017,Modem  | disconnected on asy 4,26                    |
| 14:27:22, | 06 | Mar | 2017,Modem  | dialing on asy 4 #:*98*1#                   |
| 14:27:12, | 06 | Mar | 2017, PPP 1 | down,LL disconnect                          |
| 14:27:12, | 06 | Mar | 2017,Modem  | disconnected on asy 4,26                    |
| 14:27:11, | 06 | Mar | 2017,Modem  | dialing on asy 4 #:*98*1#                   |
| 14:27:01, | 06 | Mar | 2017, PPP 1 | down,LL disconnect                          |
| 14:27:01, | 06 | Mar | 2017,Modem  | disconnected on asy 4,26                    |
| 14:27:00, | 06 | Mar | 2017,Modem  | dialing on asy 4 #:*98*1#                   |
| 14:26:50, | 06 | Mar | 2017, PPP 1 | down,LL disconnect                          |
| 14:26:50, | 06 | Mar | 2017,Modem  | disconnected on asy 4,26                    |
| 14:26:49, | 06 | Mar | 2017,Modem  | dialing on asy 4 #:*98*1#                   |
| 14:26:39, | 06 | Mar | 2017, PPP 1 | down,LL disconnect                          |
| 14:26:39, | 06 | Mar | 2017,Modem  | disconnected on asy 4,26                    |
| 14:26:38, | 06 | Mar | 2017,Modem  | dialing on asy 4 #:*98*1#                   |
| 14:26:28, | 06 | Mar | 2017, PPP 1 | down,LL disconnect                          |
| 14:26:28, | 06 | Mar | 2017,Modem  | disconnected on asy 4,26                    |
| 14:26:26, | 06 | Mar | 2017,Modem  | dialing on asy 4 #:*98*1#                   |
| 14:26:16, | 06 | Mar | 2017, PPP 1 | down,LL disconnect                          |
| 14:26:16, | 06 | Mar | 2017,Modem  | disconnected on asy 4,26                    |
| 14:26:15, | 06 | Mar | 2017,Modem  | dialing on asy 4 #:*98*1#                   |
| 14:26:05, | 06 | Mar | 2017, PPP 1 | down,LL disconnect                          |
| 14:26:05, | 06 | Mar | 2017,Modem  | disconnected on asy 4,26                    |
| 14:26:04, | 06 | Mar | 2017,Modem  | dialing on asy 4 #:*98*1#                   |
| 14:25:54, | 06 | Mar | 2017, PPP 1 | down,LL disconnect                          |
| 14:25:54, | 06 | Mar | 2017,Modem  | disconnected on asy 4,26                    |
| 14:25:53, | 06 | Mar | 2017,Modem  | dialing on asy 4 #:*98*1#                   |
| 14:25:43, | 06 | Mar | 2017, PPP 1 | down,LL disconnect                          |
| 14:25:43, | 06 | Mar | 2017,Modem  | disconnected on asy 4,26                    |
| 14:25:42, | 06 | Mar | 2017,Modem  | dialing on asy 4 #:*98*1#                   |
| 14:25:32, | 06 | Mar | 2017, PPP 1 | down,LL disconnect                          |
| 14:25:32, | 06 | Mar | 2017,Modem  | disconnected on asy 4,26                    |
| 14:25:30, | 06 | Mar | 2017,Modem  | dialing on asy 4 #:*98*1#                   |
| 14:25:20, | 06 | Mar | 2017,PPP 1  | down,LL disconnect                          |
| 14:25:20, | 06 | Mar | 2017,Modem  | disconnected on asy 4,26                    |
| 14:25:19, | 06 | Mar | 2017, Modem | dialing on asy 4 #:*98*1#                   |

# 2.2 Cellular Module reset due to status retrieval failures

Additionally, all TransPorts are shipped with a setting that will cause the TransPort to power cycle the cellular module (not the TransPort itself) if 30 attempts at checking the status of the module (e.g. reading the signal strength) fail.

#### **Configuration:**

To check if this feature is enabled and what the settings are, navigate to:

#### CONFIGURATION - NETWORK > INTERFACES > MOBILE > ADVANCED

| Initialisation string 2:                                          | +CGQMIN=1                                                       |
|-------------------------------------------------------------------|-----------------------------------------------------------------|
| Initialisation string 3:                                          |                                                                 |
| Hang-up string:                                                   |                                                                 |
| Post hang-up string:                                              |                                                                 |
| Wait     0     seconds betwee       Wait     0     seconds betwee | n hanging up and allowing another call<br>n attachment attempts |
| Reset the module after 10                                         | unsuccessful connection attempts                                |
| Reset the module after 30                                         | unsuccessful status retrieval attempts                          |

Check the "**Reset the module after n unsuccessful status retrieval attempts**" parameter: if this is set to a non-zero value "n", this means that after "n" unsuccessful attempts at retrieving the status of the module, the module (not the TransPort itself) will be power cycled.

#### **Testing:**

It is not very easy to test this feature as it would be needed to get the module in a state where it doesn't reply to status retrieval attempts. Just for information, below is shown the event that can be found on eventlog section when this setting triggers the power cycle of the module:

#### **MANAGEMENT - EVENT LOG**

12:23:42, 14 Mar 2017,GPRS link failed -> power cycling m,Status request failed

# 3 DEAD CELLULAR LINK DETECTION & RECOVERY USING THE SURE LINK WIZARD

**The Sure Link Wizard** will help to configure TransPort router to stay connected to the W-WAN (Wireless Wide Area Network) under adverse conditions. This can be achieved by a variety of features designed to recover from network and other problems.

In the previous section, has been shown how the automatic power cycling of the internal Wireless WAN radio will occur if ever the PPP link to the network cannot be established. In the event of a problem occurring when the PPP link is already up, some other mechanisms must be employed to detect the "dead link" and deactivate it. This wizard will help to configure the most appropriate dead link detection technique.

To access to the wizard, navigate to the "Wizards" section from the left main menu on the WEB User Interface:

| izards                      | Select the wizard you wish to run                                     |
|-----------------------------|-----------------------------------------------------------------------|
| Configuration<br>Network    | Quick Start Wizard                                                    |
| System<br>Remote Management | Create an aggressive mode LAN to LAN IPsec tunnel     SureLink wizard |
| Security<br>Telemetry       | GOBI module carrier wizard     Dual SIM wizard                        |
| Basic<br>Python             |                                                                       |

Select "Surelink Wizard" and click on "Next".

The first 3 pages displayed after selecting the SureLink wizard are for information only and explain what the SureLink wizard is used for and the differences between the Active and Passive link failure detection methods (those details will be reported later on this document), click on "next" to proceed.

After that, a choice is to be made between passive or active types of dead link detection techniques, all of them will be explained in the following sections.

In general, when an option is selected, the wizard will prompt for configuration parameters that relate to the chosen option.

**Note:** when the wizard will perform changes on the PPP interface, it will be asked to re-activate the PPP interface in order to have the configuration changes taking effect:

| The configuration changes have been made, but in order for them<br>to take affect it is necessary to disconnect and reconnect the<br>W-WAN interface (PPP 1).<br>Click "Now" to do this now or "Later" to do this later manually. If<br>you are connected to the router via the W-WAN interface it is<br>recommended that you do this later manually. | l |
|----------------------------------------------------------------------------------------------------|---|
| Now Later                                                                                                    | L |
|                                                                                                    |   |

In order to test immediately this function, click on "Now".

If, instead, you prefer to do it later (for example if you are connected to the router via the cellular interface) click on "Later". In this case, you will need to do this manually later, after the wizard procedure is completed, going to <u>Management - Network Status > Interfaces > Advanced > PPP > PPP 1</u> and click on "Drop Link" (and then, eventually, on "Raise Link" if the PPP is not configured as default to automatically reconnect):

#### MANAGEMENT - NETWORK STATUS > INTERFACES > ADVANCED > PPP > PPP 1

| Interfaces                                                   |                     |            |
|--------------------------------------------------------------|---------------------|------------|
| Ethernet                                                     |                     |            |
| Mobile                                                       |                     |            |
| ▶ GRE                                                        |                     |            |
| Serial                                                       |                     |            |
| ▼ Advanced                                                   |                     |            |
| ▼ РРР                                                        |                     |            |
| ▶ PPP 0                                                      |                     |            |
| ▼ PPP 1 - W-WAN (HSPA 3G)                                    |                     |            |
| Raise Link Drop Link                                         |                     |            |
| Uptime:                                                      | 0 Hrs 2 Mins 34 Sec | conds      |
| Option                                                       | Local               | Remote     |
|                                                              | 4500                | 1500       |
| MRU:                                                         | 1500                |            |
| MRU:<br>ACCM:                                                | 0x0                 | 0×0        |
| MRU:<br>ACCM:<br>VJ Compression:                             | 0x0<br>0FF          | 0x0<br>OFF |
| MRU:<br>ACCM:<br>VJ Compression:<br>Link Active With Entity: | 0x0<br>OFF<br>ASY 2 | 0x0<br>OFF |

Then, the Wizard will also ask to save settings, so, follow the link and save the configuration:

| Please click | here to save your configuration settings. |
|--------------|-------------------------------------------|

# 3.1 Passive Techniques

Passive techniques work by monitoring data that would be sent over the W-WAN network anyway. As it is necessary for data to be sent in order to detect a problem, these techniques are only suitable if the equipment on the router's LAN (Local Area Network) regularly sends data over the W-WAN.

The main advantages of passive techniques are:

- No additional data charges (if your mobile operator charges you for data)
- In a hub and spoke deployment, no additional load will be placed on equipment at the hub

The main disadvantages are:

- If the equipment on the LAN does not send data and a problem with the connection manifests, it will not be possible to connect to the router or the router's LAN remotely until the equipment on the LAN sends data.
- As equipment on the LAN needs to send data before some problems can be detected, if a problem does occur, the equipment on the LAN will be subject to delays when it first tries to send data. This is because it will take the router a certain amount of time to detect and recover from the network problem.

In order to proceed with one of the Passive Techniques, click on "Passive" and, again, on "Next":

| ase choose your | preferred technic | que then click next. |
|-----------------|-------------------|----------------------|
| Passive         |                   |                      |
| Active          |                   |                      |
| _               |                   |                      |
| Back            | Next              | Cancel               |
|                 |                   |                      |

The different options for Passive Techniques will be shown in the next screens and will be discussed in the following sections.

# 3.1.1 TransPort WR reboot due to connection failures

The first passive option shown is the following:

| eboot after<br>onnection fa   | this many cor<br>ilures (50 rec | nsecutive<br>commende | d) 50        |           |   |  |
|-------------------------------|---------------------------------|-----------------------|--------------|-----------|---|--|
| B It is not re                | ommended t                      | o use this            | feature if n | nultiple  |   |  |
|                               |                                 |                       |              |           |   |  |
| AN interface                  | are configur                    | ed.                   | thic param   | ator to 0 |   |  |
| AN interfaces<br>that case it | s are configur<br>is recomment  | ed.<br>ded to set     | this param   | eter to 0 | 1 |  |

Under some very rare circumstances, it may be necessary to reboot the TransPort itself to recover from a serious cellular issue. This has been shown to help in situations where the extra time required to reboot the router can help the mobile operator to recover from a problem in their network (i.e. the network "objects" to rapid re-registrations).

This is a passive error detection technique designed to be used if the automatic W-WAN module power cycle technique fails. THIS IS NORMALLY NOT REQUIRED AND NORMALLY NOT RECOMMENDED, in particular if there are multiple WAN interfaces configured. In that case that parameter should be set to 0.

When used, that value should be enough high, for the purpose if testing we set it as 10 but the suggested value is 50 as shown in the Wizard.

**Note:** this value MUST ALWAYS be significantly larger than the "Reset the module after n unsuccessful connection attempts" value (if used) explained in the previous section.

Clicking "next" will direct to other passive techniques that can be used in conjunctions with that one. When finish the Wizard with another technique configured, this setting will be applied.

If you need just to configure or change this setting, that can be found on the WEB UI:

#### CONFIGURATION - NETWORK > INTERFACES > ADVANCED > PPP 0-9 > PPP 1 - W-WAN > ADVANCED

| tion - Network > Interna   | ces > <u>Auvanceu</u> > <u>PPP 1</u> > <u>Auvanceu</u> |  |
|----------------------------|--------------------------------------------------------|--|
| Report the fourer after to | consecutive resets                                     |  |
|                            |                                                        |  |
| Report the router offer    | consecutive connection failures                        |  |

To activate the configuration changes, navigate to PPP connection status page (<u>Management</u> - <u>Connections > PPP connections > PPP 1 - W-Wan</u>) and click on the "Drop Link" button. The cellular link will automatically attempt to re-activate (subject to the unit containing a default configuration).

#### **Testing:**

The correct functioning of this facility can be tested by entering an incorrect APN into the TransPort, saving this

change, then dropping the cellular PPP link and inspecting the Event Log. In the example below), the router is configured to reset the module after 3 failed attempts, and to reboot the router after 10 connection failures ((low values used just for testing purpose):

```
13:27:40, 24 Mar 2017, Default Route 0 Available, Activation
13:27:40, 24 Mar 2017, PPP 1 up
13:27:40, 24 Mar 2017, PPP 1 Start
13:27:40, 24 Mar 2017, Modem connected on asy 4
13:27:36, 24 Mar 2017, Modem dialing on asy 4 #:*98*1#
13:27:31, 24 Mar 2017, GPRS Registration On
13:27:31, 24 Mar 2017, GPRS Attachment On
13:27:29, 24 Mar 2017, GOBI 3000 running QCN D3200-STSUGN-1575
13:27:29, 24 Mar 2017, GOBI 3000 running FW D3200-STSUGN-1575
13:27:26, 24 Mar 2017, Default Route 0 Out Of Service, Activation
13:27:26, 24 Mar 2017, PPP 1 down, LL disconnect
13:27:26, 24 Mar 2017, Modem disconnected on asy 4,18
13:27:23, 24 Mar 2017, ASY 5 assigned to usb-2-1 (Huawei EM680 w/Gobi Technology
13:27:23, 24 Mar 2017, ASY 4 assigned to usb-2-1 (Huawei EM680 w/Gobi Technology
13:27:23, 24 Mar 2017, ASY 3 assigned to usb-2-1 (Huawei EM680 w/Gobi Technology
13:27:23, 24 Mar 2017, QMI interface attached to MODEM:0
13:27:23, 24 Mar 2017, USB-2 device 2 connected: Huawei EM680 w/Gobi Technology
13:27:22, 24 Mar 2017, Modem dialing on asy 4 #:*98*1#
13:27:17, 24 Mar 2017, DNS Query on [time.devicecloud.com]
13:27:17, 24 Mar 2017, IP Act_Rq to PPP 1-0: s_ip[0.0.0.0] d_ip[0.0.0.0]
d port[53]
13:27:10, 24 Mar 2017,ETH 0 cable connect
13:27:07, 24 Mar 2017, USB-2 device 1 connected: EHCI root hub
13:27:07, 24 Mar 2017, USB-1 device 1 connected: EHCI root hub
13:27:07, 24 Mar 2017, Power control profile 0 activated
13:27:07, 24 Mar 2017, Power-up[], Reboot command
13:27:07, 24 Mar 2017, GPRS using SIM 1 (present)
13:27:06, 24 Mar 2017, Eventlog Counters Reset
13:26:57, 24 Mar 2017, Reboot
13:26:55, 24 Mar 2017, Modem dialing on asy 4 #:*98*1#
13:26:45, 24 Mar 2017, GOBI 3000 running QCN D3200-STSUGN-1575
13:26:45, 24 Mar 2017, GOBI 3000 running FW D3200-STSUGN-1575
13:26:45, 24 Mar 2017, PPP 1 failed -> reboot
13:26:45, 24 Mar 2017, PPP 1 down, LL disconnect
13:26:45, 24 Mar 2017, Modem disconnected on asy 4,18
13:26:44, 24 Mar 2017, Modem dialing on asy 4 #:*98*1#
13:26:34, 24 Mar 2017, PPP 1 down, LL disconnect
13:26:34, 24 Mar 2017, Modem disconnected on asy 4,18
13:26:33, 24 Mar 2017, Modem dialing on asy 4 #:*98*1#
13:26:31, 24 Mar 2017, ASY 5 assigned to usb-2-1 (Huawei EM680 w/Gobi Technology
13:26:31, 24 Mar 2017, ASY 4 assigned to usb-2-1 (Huawei EM680 w/Gobi Technology
13:26:31, 24 Mar 2017, ASY 3 assigned to usb-2-1 (Huawei EM680 w/Gobi Technology
13:26:31, 24 Mar 2017, QMI interface attached to MODEM:0
13:26:31, 24 Mar 2017, USB-2 device 2 connected: Huawei EM680 w/Gobi Technology
13:26:31, 24 Mar 2017, QMI interface detached
13:26:31, 24 Mar 2017, USB-2 device 2 disconnected: Has devices attached
13:26:30, 24 Mar 2017, DTR Down ASY 5
13:26:30, 24 Mar 2017, DTR Down ASY 4
13:26:30, 24 Mar 2017, DTR Down ASY 3
13:26:30, 24 Mar 2017, ASY 5 unassigned
13:26:30, 24 Mar 2017, ASY 4 unassigned
13:26:30, 24 Mar 2017, ASY 3 unassigned
```

13:26:11, 24 Mar 2017, GPRS link failed -> power cycling m, Link Retries 13:26:11, 24 Mar 2017, PPP 1 down, LL disconnect 13:26:11, 24 Mar 2017, Modem disconnected on asy 4,26 13:26:08, 24 Mar 2017, Modem dialing on asy 4 #:\*98\*1# 13:25:58, 24 Mar 2017, PPP 1 down, LL disconnect 13:25:58, 24 Mar 2017, Modem disconnected on asy 4,26 13:25:56, 24 Mar 2017, Modem dialing on asy 4 #:\*98\*1# 13:25:49, 24 Mar 2017, GPRS Registration On 13:25:47, 24 Mar 2017, GOBI 3000 running QCN D3200-STSUGN-1575 13:25:47, 24 Mar 2017, GOBI 3000 running FW D3200-STSUGN-1575 13:25:46, 24 Mar 2017, PPP 1 down, LL disconnect 13:25:46, 24 Mar 2017, Modem disconnected on asy 4,18 13:25:46, 24 Mar 2017, Modem dialing on asy 4 #:\*98\*1# 13:25:36, 24 Mar 2017, PPP 1 down, LL disconnect 13:25:36, 24 Mar 2017, Modem disconnected on asy 4,18 13:25:35, 24 Mar 2017, Modem dialing on asy 4 #:\*98\*1# 13:25:33, 24 Mar 2017, ASY 5 assigned to usb-2-1 (Huawei EM680 w/Gobi Technology 13:25:33, 24 Mar 2017, ASY 4 assigned to usb-2-1 (Huawei EM680 w/Gobi Technology 13:25:33, 24 Mar 2017, ASY 3 assigned to usb-2-1 (Huawei EM680 w/Gobi Technology 13:25:33, 24 Mar 2017, QMI interface attached to MODEM:0 13:25:33, 24 Mar 2017, USB-2 device 2 connected: Huawei EM680 w/Gobi Technology 13:25:33, 24 Mar 2017, QMI interface detached 13:25:33, 24 Mar 2017, USB-2 device 2 disconnected: Has devices attached 13:25:32, 24 Mar 2017, DTR Down ASY 5 13:25:32, 24 Mar 2017, DTR Down ASY 4 13:25:32, 24 Mar 2017, DTR Down ASY 3 13:25:32, 24 Mar 2017, ASY 5 unassigned 13:25:32, 24 Mar 2017, ASY 4 unassigned 13:25:32, 24 Mar 2017, ASY 3 unassigned 13:25:13, 24 Mar 2017, PPP 1 down, LL disconnect 13:25:13, 24 Mar 2017, GPRS link failed -> power cycling m, Link Retries 13:25:13, 24 Mar 2017, Modem disconnected on asy 4,26 13:25:11, 24 Mar 2017, Modem dialing on asy 4 #:\*98\*1# 13:25:01, 24 Mar 2017, PPP 1 down, LL disconnect 13:25:01, 24 Mar 2017, Modem disconnected on asy 4,26 13:24:59, 24 Mar 2017, Modem dialing on asy 4 #:\*98\*1# 13:24:49, 24 Mar 2017, PPP 1 down, LL disconnect 13:24:49, 24 Mar 2017, Modem disconnected on asy 4,26 13:24:46, 24 Mar 2017, Modem dialing on asy 4 #:\*98\*1# 13:24:36, 24 Mar 2017, PPP 1 down, LL disconnect 13:24:36, 24 Mar 2017, Modem disconnected on asy 4,26 13:24:34, 24 Mar 2017, Modem dialing on asy 4 #:\*98\*1# 13:24:33, 24 Mar 2017, GOBI 3000 running QCN D3200-STSUGN-1575 13:24:33, 24 Mar 2017, GOBI 3000 running FW D3200-STSUGN-1575 13:24:27, 24 Mar 2017, Modem disconnected on asy 4,1 13:24:26, 24 Mar 2017, Default Route 0 Out Of Service, Activation 13:24:26, 24 Mar 2017, PPP 1 Out Of Service, Activation 13:24:26, 24 Mar 2017, PPP 1 down, WEB request 13:24:18, 24 Mar 2017, Par change by username, modemcc 0 apn to incorrectAPN 13:23:39, 24 Mar 2017, Par change by username, modemcc 0 link\_retries to 3 13:23:30, 24 Mar 2017, Par change by username, ppp 1 rebootfails to 10

In the log entries is shown that the configuration is changed with the mentioned parameters for reset the module and reboot the router, and the APN is changed to an incorrect one, then the PPP is manually reset to have the changes taking effect. After that, the connection attempts will fail, triggering some power cycles before and the reboot of the router at the end after 10 PPP link connection failing attempts. After the reboot the PPP comes up correctly.

# 3.1.2 Stateful Route Inspection: TCP/UDP/ICMP monitoring with Firewall

Clicking Next after the previous option, the other available Passive Techniques will be shown:

| e e | chanism from the<br>Monitor TCP conn<br>data through the<br>basis choose this                                              | e list below.<br>ection by firewall.<br>router uses TCP co<br>option.                                                                  | If equipment routing<br>onnections on a regular                                                                       |
|-----|----------------------------------------------------------------------------------------------------|----------------------------------------------------------------------------------------------------|----------------------------------------------------------------------------------------------------|
| 0   | Monitor UDP pack<br>through the route<br>there should alwa<br>option. (e.g. Lotte<br>these UDP packet<br>produce reports t | tets by firewall. If<br>er regularly sends<br>bys be a reply UDP<br>ery) Hourly statisti<br>is and optionally R<br>based on this data. | equipment routing data<br>UDP traffic for which<br>packet, choose this<br>cs will be collected on<br>emoteMANAGER can |
| 0   | Monitor PING (IC)<br>equipment routin<br>pings, choose this                                                                | MP echo requests)<br>g data through the<br>s option.                                                                                   | by firewall. If<br>e router regularly sends                                                                           |
| 0   | Detect the case w<br>specified number<br>generate Internet<br>normally sent to a<br>beforehand.                            | when no replies are<br>of IP packets are<br>or network access<br>a reliable IP addres                                                  | e received when a<br>sent. Useful for<br>s when data is not<br>ss that is known                                       |
| 0   | Detect when no I<br>time.                                                                                                  | P traffic has been                                                                                                    | received for a period of                                                                                              |
|     |                                                                                                    | Nauk                                                                                                    |                                                                                                    |

The first three Passive Options use the SRI or Stateful Route Inspection technique. Most TransPort WR models contain a powerful Stateful firewall facility. In addition to blocking unauthorized traffic, the firewall can be used to monitor traffic on a particular interface and flag routes as OOS (Out Of Service) or even deactivate cellular links. In the context of cellular problem detection, this facility can be used to deactivate the cellular link to the cellular network (usually PPP instance 1) and cause it to re-negotiate, thus potentially fixing the problem identified. It can also be used to cause the TransPort to send the data through a backup interface, but this will not be detailed in this AN.

This first technique is only suitable if some equipment routing through the TransPort via the cellular interface initiates traffic on a regular basis, i.e. some device local to the TransPort is required to generate the traffic in the first place.

The traffic that can be monitored by the firewall can be TCP, UDP or PING (ICMP echo request).

#### 3.1.2.1 TCP Traffic Monitoring: configuration and testing

**Configuration:** Choosing the first option and clicking "Next", the following screen will be shown:

| Wizards                                                  |                                                                                                    |
|----------------------------------------------------------|----------------------------------------------------------------------------------------------------|
| Configuration                                            | Enter an address to monitor 37.80.88.63                                                                                        |
| Network                                                  | Enter a TCP port to monitor 23                                                                                                 |
| Alarms<br>System<br>Remote Management<br>Security        | Enter length of time to allow for TCP to<br>connect: (10 seconds default and 10<br>recommended value)                          |
| Telemetry<br>Applications<br>Basic<br>Python             | Enter number of consecutive TCP<br>connection failures to trigger dead link<br>detection: (3 default and recommended<br>value) |
| Management<br>Network Status<br>Connections<br>Telemetry | NB the word "any" can be used to represent any IP address or any port number, but this is not recommended.                     |
| Event Log<br>Analyser                                    | Back Finish Cancel                                                                                                    |

Enter the IP address of the remote peer to monitor as well as other parameters and then click "Finish" to complete the wizard.

At this point, the inserted configuration can be checked going in the Firewall section:

# CONFIGURATION - SECURITY > FIREWALL

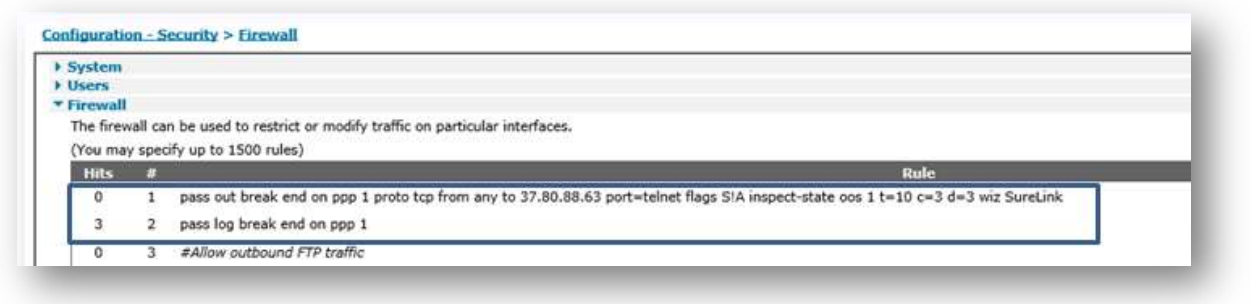

| nterface | Enabled |  |
|----------|---------|--|
| ETH 0    |         |  |
| ETH 1    |         |  |
| ETH 2    |         |  |
| ETH 3    |         |  |
| ETH 4    |         |  |
| ETH S    |         |  |
| ETH 6    |         |  |
| ETH 7    |         |  |
| ETH 8    |         |  |
| ETH 9    |         |  |
| PPP 0    |         |  |
| PPP 1    | 2       |  |

You will see that two Firewall rules are added in order to monitor the TCP traffic configured, and the Firewall is now enabled on the PPP 1 Interface.

**Testing:** A simple way to test if this feature is working as desired, is generating "failing" traffic to trigger the firewall and checking that the cellular link deactivates itself and then re-activates itself as expected.

As an example, basing on what has been configured in the previous steps, some telnet sessions to the configured address can be attempted (being sure that the remote device will not reply):

| Tera Term: New cor | nnection                                                          |                                                        | × | 0 |                  |    |  |
|--------------------|-------------------------------------------------------------------|--------------------------------------------------------|---|---|------------------|----|--|
| ● TCP/IP           | Host: 37.80.68.63<br>History<br>Service: @ Telnet<br>SSH<br>Other | TCP port#: 23<br>SSH version: SSH2<br>Protocol: UNSPEC |   |   | Tera Term: Error | ×  |  |
| ⊖ Serial           | Port: COM6: Proli                                                 | fic USB-to-Serial Comm P                               |   |   |                  | OK |  |

To check what happens to the cellular link, browse to the Eventlog section:

#### **MANAGEMENT – EVENTLOG**

```
12:21:40, 21 Feb 2017, Default Route 0 Available, Activation
12:21:40, 21 Feb 2017, PPP 1 Available, Activation
12:21:40, 21 Feb 2017, PPP 1 up
12:21:40, 21 Feb 2017, PPP 1 Start
12:21:40, 21 Feb 2017, Modem connected on asy 4
12:21:37, 21 Feb 2017, Modem dialing on asy 4 #:*98*1#
12:21:31, 21 Feb 2017, Modem disconnected on asy 4,1
12:21:29, 21 Feb 2017, PPP 1 down, Firewall Request
12:21:29, 21 Feb 2017, Default Route 0 Out Of Service, Firewall
12:21:29, 21 Feb 2017, PPP 1 Out Of Service, Firewall
```

There will be entries showing that the PPP 1 (and related default route) has been marked as OOS by the firewall monitoring. The PPP then goes down due to the firewall and, as it is configured as default to automatically reconnect, it attempts again the connection and goes back up.

# 3.1.2.2 UDP Traffic Monitoring: configuration and testing

Configuration: In the Passive Techniques screen, choose the second option and click "Next":

| Monitor TCP cor<br>data through th<br>basis choose th                                                                                                    | he list below.<br>nection by firewall. If equipment routing<br>ie router uses TCP connections on a regular<br>is option.                                                                                                    |
|----------------------------------------------------------------------------------------------------|----------------------------------------------------------------------------------------------------|
| Monitor UDP pa<br>through the rou<br>there should alk<br>option. (e.g. Lo<br>these UDP pack<br>produce reports                                                                 | ckets by firewall. If equipment routing data<br>iter regularly sends UDP traffic for which<br>ways be a reply UDP packet, choose this<br>ttery) Hourly statistics will be collected on<br>iets and optionally RemoteMANAGER can<br>based on this data.                                                                  |
|                                                                                                    |                                                                                                    |
| Monitor PING (I<br>O equipment rout<br>pings, choose tl                                                                                                    | CMP echo requests) by firewall. If<br>ing data through the router regularly sends<br>his option.                                                                                                    |
| Monitor PING (I<br>equipment rout<br>pings, choose the<br>Detect the case<br>specified number<br>generate Intern<br>normally sent to<br>beforehand.                            | CMP echo requests) by firewall. If<br>ing data through the router regularly sends<br>his option.<br>when no replies are received when a<br>er of IP packets are sent. Useful for<br>let or network access when data is not<br>o a reliable IP address that is known                                                     |
| Monitor PING (I<br>equipment rout<br>pings, choose the<br>Detect the case<br>specified number<br>generate Intern<br>normally sent to<br>beforehand.<br>Detect when no<br>time. | ICMP echo requests) by firewall. If<br>ing data through the router regularly sends<br>his option.<br>when no replies are received when a<br>er of IP packets are sent. Useful for<br>uset or network access when data is not<br>o a reliable IP address that is known<br>o IP traffic has been received for a period of |

The following screen will be shown:

| Enter un duaress to monitor                                                                     | 37.80.88.63        |
|-------------------------------------------------------------------------------------------------|--------------------|
| Enter a UDP port to monitor                                                                     | 69                 |
| Enter length of time to wait before<br>considering a UDP packet lost: (30<br>seconds recommend) | 30                 |
| Enter number of consecutive lost<br>packets to trigger dead link detection:<br>(3 recommended)  | 3                  |
| D the word "any" can be used to repres                                                          | ent any IP address |
| r any port number, but this is not recom                                                        | nmended.           |

Enter the IP address of the remote peer to monitor as well as other parameters and then click "Finish" to complete the wizard.

At this point, the inserted configuration can be checked going in the Firewall section:

#### **CONFIGURATION – SECURITY > FIREWALL**

| System                    |                       |                                                                                                    |
|---------------------------|-----------------------|----------------------------------------------------------------------------------------------------|
| Jsers                     |                       |                                                                                                    |
| Firewall                  |                       |                                                                                                    |
| The firev                 | all ca                | n be used to restrict or modify traffic on particular interfaces.                                                                                                    |
|                           |                       |                                                                                                    |
| (You ma                   | / spec                | ify up to 1500 rules)                                                                                                    |
| (You ma<br>Hits           | spec<br>#             | fv up to 1500 rules)<br>Rule                                                                                                    |
| You ma<br>Hits<br>0       | / spec<br>#<br>1      | ifv up to 1500 rules)<br>Rule<br>pass out break end on ppp 1 proto udp from any to 37.80.88.63 port=69 inspect-state oos 1 t=30 c=3 d=3 stat wiz SureLink                       |
| (You ma<br>Hits<br>0<br>0 | / spec<br>#<br>1<br>2 | ify up to 1500 rules) Rüle pass out break end on ppp 1 proto udp from any to 37.80.88.63 port=69 inspect-state oos 1 t=30 c=3 d=3 stat wiz SureLink pass log break end on ppp 1 |

| nterface | Enabled |  |
|----------|---------|--|
| ETH 0    |         |  |
| ETH 1    |         |  |
| ETH 2    |         |  |
| ETH 3    |         |  |
| ETH 4    |         |  |
| ETH 5    |         |  |
| ETH 6    |         |  |
| ETH 7    |         |  |
| ETH 8    |         |  |
| ETH 9    |         |  |
| PPP 0    |         |  |
| PPP 1    |         |  |

You will see that two Firewall rules are added in order to monitor the UDP traffic configured, and the Firewall is now enabled on the PPP 1 Interface.

**Testing:** A simple way to test if this feature is working as desired, is generating "failing" traffic to trigger the firewall and checking that the cellular link deactivates itself and then re-activates itself as expected.

As an example, basing on what has been configured in the previous steps, UDP connection attempts can be made to the configured address and port (in this example a simulator has been used to generate traffic on port 69):

| rear                                                        | ne Packet Name                                                                                                    |                                                                                                    |                                                                                                    |                                                                                                    |                                                                    |       |       |     |                                       |
|-------------------------------------------------------------|----------------------------------------------------------------------------------------------------|----------------------------------------------------------------------------------------------------|----------------------------------------------------------------------------------------------------|----------------------------------------------------------------------------------------------------|--------------------------------------------------------------------|-------|-------|-----|---------------------------------------|
| ASC                                                         | ASCII represen                                                                                                    | tation                                                                                                    |                                                                                                    |                                                                                                    |                                                                    |       |       |     |                                       |
| HE                                                          | ( HEX representat)                                                                                                    | on                                                                                                    |                                                                                                    |                                                                                                    |                                                                    |       |       |     |                                       |
| Add                                                         | tress 37.80.88.63                                                                                                    |                                                                                                    |                                                                                                    |                                                                                                    |                                                                    |       |       |     | Port 69 8 Besend Delay (0.0 black off |
|                                                             |                                                                                                    |                                                                                                    |                                                                                                    |                                                                                                    |                                                                    |       |       |     |                                       |
| Earc                                                        | ch Saved Packets                                                                                                    |                                                                                                    |                                                                                                    |                                                                                                    |                                                                    |       |       |     | De                                    |
| Senr                                                        | Name Desend                                                                                                    | (sec) To                                                                                                    | Address Tr                                                                                                   | Port Method ASC                                                                                                    |                                                                    |       |       |     | Her                                   |
| Citra                                                       | indine nesend                                                                                                    | 000                                                                                                    | 1001000 10                                                                                                   | Tert Therea Place                                                                                                    |                                                                    |       |       |     | 1940                                  |
|                                                             |                                                                                                    |                                                                                                    |                                                                                                    |                                                                                                    |                                                                    |       |       |     |                                       |
|                                                             |                                                                                                    |                                                                                                    |                                                                                                    |                                                                                                    |                                                                    |       |       |     |                                       |
| Cle                                                         | sar Log                                                                                                    |                                                                                                    |                                                                                                    |                                                                                                    |                                                                    |       |       |     | ✓ Log Traffic Save Log S              |
|                                                             | Time                                                                                                    | Carlo Colorado                                                                                                    | -0.00 million of V                                                                                           |                                                                                                    |                                                                    | free. | ACCIT |     |                                       |
|                                                             |                                                                                                    | From IP                                                                                                    | From Port                                                                                                    | To IP To Port                                                                                                    | method                                                             | citor | ABCII | Hex |                                       |
|                                                             | i≜ 1:23:29.343 pn                                                                                                    | From IP                                                                                                    | From Port<br>53082                                                                                           | To IP To Port<br>37.80.88.63 69                                                                                                    | UDP                                                                | BIG   | ABCII | Hex |                                       |
|                                                             | i 1:23:29.343 pn<br>i 1:23:29.180 pn                                                                                                    | From IP<br>You<br>You                                                                                                    | 53082<br>53082                                                                                               | To IP To Port<br>37.80.88.63 69<br>37.80.88.63 69                                                                                                    | UDP<br>UDP                                                         | End.  | ASCI  | Hex |                                       |
|                                                             | ile 1:23:29.343 pn<br>ile 1:23:29.180 pn<br>ile 1:23:29.023 pn                                                                                                    | Prom IP<br>You<br>You<br>You                                                                                                    | From Port<br>53082<br>53082<br>53082                                                                         | To IP To Port<br>37.80.88.63 69<br>37.80.88.63 69<br>37.80.88.63 69                                                                                                    | UDP<br>UDP<br>UDP                                                  |       | ASCII | Hex |                                       |
|                                                             | <ul> <li>1:23:29.343 pn</li> <li>1:23:29.180 pn</li> <li>1:23:29.023 pn</li> <li>1:23:28.866 pn</li> </ul>                                                                                                    | Prom IP<br>You<br>You<br>You<br>You                                                                                                    | From Port<br>53082<br>53082<br>53082<br>53082                                                                | To IP To Port<br>37.80.88.63 69<br>37.80.88.63 69<br>37.80.88.63 69<br>37.80.88.63 69                                                                                           | UDP<br>UDP<br>UDP<br>UDP                                           |       | ASCI  | Hex |                                       |
|                                                             | <ul> <li>1:23:29.343 pn</li> <li>1:23:29.180 pn</li> <li>1:23:29.023 pn</li> <li>1:23:28.866 pn</li> <li>1:23:28.702 pn</li> </ul>                                                                                                    | From IP<br>You<br>You<br>You<br>You<br>You<br>You                                                                                                    | From Port<br>53082<br>53082<br>53082<br>53082<br>53082                                                       | To IP To Port<br>37.80.88.63 69<br>37.80.88.63 69<br>37.80.88.63 69<br>37.80.88.63 69<br>37.80.88.63 69                                                                         | UDP<br>UDP<br>UDP<br>UDP<br>UDP                                    |       | ASCII | Hex |                                       |
|                                                             | <ul> <li>1:23:29.343 pm</li> <li>1:23:29.180 pm</li> <li>1:23:29.023 pm</li> <li>1:23:28.866 pm</li> <li>1:23:28.702 pm</li> <li>1:23:28.536 pm</li> </ul>                                                                                                    | Prom IP<br>You<br>You<br>You<br>You<br>You<br>You<br>You                                                                                                    | From Port<br>53082<br>53082<br>53082<br>53082<br>53082<br>53082                                              | To IP To Port<br>37.80.88.63 69<br>37.80.88.63 69<br>37.80.88.63 69<br>37.80.88.63 69<br>37.80.88.63 69<br>37.80.88.63 69                                                       | UDP<br>UDP<br>UDP<br>UDP<br>UDP<br>UDP<br>UDP                      |       | AGUE  | Hex |                                       |
|                                                             | <ul> <li>1:23:29.343 pn</li> <li>1:23:29.180 pn</li> <li>1:23:29.023 pn</li> <li>1:23:28.866 pn</li> <li>1:23:28.702 pn</li> <li>1:23:28.536 pn</li> <li>1:23:28.536 pn</li> <li>1:23:28.532 pn</li> </ul>                                                                                                 | Prom IP<br>You<br>You<br>You<br>You<br>You<br>You<br>You                                                                                                    | From Port<br>53082<br>53082<br>53082<br>53082<br>53082<br>53082<br>53082<br>53082                            | To IP To Port<br>37.80.88.63 69<br>37.80.88.63 69<br>37.80.88.63 69<br>37.80.88.63 69<br>37.80.88.63 69<br>37.80.88.63 69<br>37.80.88.63 69                                     | UDP<br>UDP<br>UDP<br>UDP<br>UDP<br>UDP<br>UDP<br>UDP               |       | AGCEI | Hex |                                       |
|                                                             | <ul> <li>1:23:29.343 pn</li> <li>1:23:29.180 pn</li> <li>1:23:29.180 pn</li> <li>1:23:29.023 pn</li> <li>1:23:28.866 pn</li> <li>1:23:28.702 pn</li> <li>1:23:28.536 pn</li> <li>1:23:28.536 pn</li> <li>1:23:28.532 pn</li> <li>1:23:28.352 pn</li> <li>1:23:28.192 pn</li> </ul>                         | Prom IP<br>You<br>You<br>You<br>You<br>You<br>You<br>You<br>You                                                                                                    | From Port<br>53082<br>53082<br>53082<br>53082<br>53082<br>53082<br>53082<br>53082<br>53082                   | To IP To Pert<br>37.80.88.63 69<br>37.80.88.63 69<br>37.80.88.63 69<br>37.80.88.63 69<br>37.80.88.63 69<br>37.80.88.63 69<br>37.80.88.63 69<br>37.80.88.63 69                   | UDP<br>UDP<br>UDP<br>UDP<br>UDP<br>UDP<br>UDP<br>UDP<br>UDP        |       | ASLI  | Hex |                                       |
| L<br>2<br>3<br>3<br>5<br>5<br>5<br>7<br>7<br>8<br>9         | <ul> <li>1:23:29.343 pn</li> <li>1:23:29.180 pn</li> <li>1:23:29.023 pn</li> <li>1:23:28.866 pn</li> <li>1:23:28.702 pn</li> <li>1:23:28.536 pn</li> <li>1:23:28.352 pn</li> <li>1:23:28.352 pn</li> <li>1:23:28.282 pn</li> <li>1:23:28.292 pn</li> <li>1:23:27.904 pn</li> </ul>                         | Prom IP           You           You           You           You           You           You           You           You           You           You           You           You           You           You           You           You           You                             | From Port<br>53082<br>53082<br>53082<br>53082<br>53082<br>53082<br>53082<br>53082<br>53082<br>53082          | To JP To Pert<br>37.80.88.63 69<br>37.80.88.63 69<br>37.80.88.63 69<br>37.80.88.63 69<br>37.80.88.63 69<br>37.80.88.63 69<br>37.80.88.63 69<br>37.80.88.63 69                   | UDP<br>UDP<br>UDP<br>UDP<br>UDP<br>UDP<br>UDP<br>UDP<br>UDP<br>UDP |       | ASLI  | Hex |                                       |
| L<br>22<br>33<br>44<br>55<br>55<br>55<br>77<br>33<br>9<br>9 | <ul> <li>1:23:29.343 pm</li> <li>1:23:29.029 nm</li> <li>1:23:29.023 pm</li> <li>1:23:28.866 pm</li> <li>1:23:28.866 pm</li> <li>1:23:28.702 pm</li> <li>1:23:28.702 pm</li> <li>1:23:28.352 pm</li> <li>1:23:28.352 pm</li> <li>1:23:28.192 pm</li> <li>1:23:27.704 pm</li> <li>1:23:27.702 pm</li> </ul> | Prom IP           You           You           You           You           You           You           You           You           You           You           You           You           You           You           You           You           You           You           You | From Port<br>53082<br>53082<br>53082<br>53082<br>53082<br>53082<br>53082<br>53082<br>53082<br>53082<br>53082 | To JP To Fort<br>37.80.88.63 69<br>37.80.88.63 69<br>37.80.88.63 69<br>37.80.88.63 69<br>37.80.88.63 69<br>37.80.88.63 69<br>37.80.88.63 69<br>37.80.88.63 69<br>37.80.88.63 69 | UDP<br>UDP<br>UDP<br>UDP<br>UDP<br>UDP<br>UDP<br>UDP<br>UDP<br>UDP |       | ASLI  | Hex |                                       |

To check what happens to the cellular link, browse to the Eventlog section:

#### MANAGEMENT - EVENTLOG

| 13:23:52, | 21 | Feb | 2017, PPP 1 Out Of Service, Firewall            |
|-----------|----|-----|-------------------------------------------------|
| 13:23:52, | 21 | Feb | 2017, Default Route 0 Out Of Service, Firewall  |
| 13:23:52, | 21 | Feb | 2017, PPP 1 down, Firewall Request              |
| 13:23:53, | 21 | Feb | 2017, Modem disconnected on asy 4, NO CARRIER   |
| 13:24:00, | 21 | Feb | 2017,Modem dialing on asy 4 #:*98*1#            |
| 13:24:03, | 21 | Feb | 2017, Modem connected on asy 4                  |
| 13:24:03, | 21 | Feb | 2017,PPP 1 Start                                |
| 13:24:03, | 21 | Feb | 2017, PPP 1 up                                  |
| 13:24:03, | 21 | Feb | 2017, PPP 1 Available, Activation               |
| 13:24:03, | 21 | Feb | 2017, Default Route 0 Available, Activation     |
| 13:24:08, | 21 | Feb | 2017, Network technology changed to HSDPA/HSUPA |

There will be entries showing that the PPP 1 (and related default route) has been marked as OOS by the firewall monitoring. The PPP then goes down due to the firewall and, as it is configured as default to automatically reconnect, it attempts again the connection and goes back up.

**NOTE:** It can be completely OK for some protocols that use UDP not to receive a reply; this rule should only be used for UDP based protocols that expect a reply.

## 3.1.2.3 ICMP traffic Monitoring: configuration and testing

**Configuration:** In the Passive Techniques screen, choose the third option and click "Next":

| Monitor TCF<br>data throug<br>basis choos                                                                                                 | connection by firewall<br>h the router uses TCP (<br>e this option.                                                                                                    | . If equipment routing<br>connections on a regular                                                                                                    |  |
|----------------------------------------------------------------------------------------------------|----------------------------------------------------------------------------------------------------|----------------------------------------------------------------------------------------------------|--|
| Monitor UDI<br>through the<br>there should<br>option. (e.g<br>these UDP p<br>produce rep                                                  | P packets by firewall. If<br>router regularly sends<br>d always be a reply UD<br>. Lottery) Hourly statis<br>backets and optionally i<br>oorts based on this data                                           | equipment routing data<br>UDP traffic for which<br>P packet, choose this<br>tics will be collected on<br>RemoteMANAGER can<br>a.                                 |  |
|                                                                                                    |                                                                                                    |                                                                                                    |  |
| Monitor PIN<br>equipment<br>pings, choo                                                                                                   | G (ICMP echo requests<br>routing data through th<br>se this option.                                                                                                    | ) by firewall. If<br>e router regularly sends                                                                                                    |  |
| Monitor PIN<br>equipment pings, choo<br>Detect the of<br>specified nu<br>generate In<br>normally se<br>beforehand<br>Detect whee<br>time. | G (ICMP echo requests<br>routing data through th<br>se this option.<br>case when no replies ar<br>imber of IP packets are<br>ternet or network acce<br>nt to a reliable IP addr<br>n no IP traffic has been | ) by firewall. If<br>ie router regularly sends<br>re received when a<br>sent. Useful for<br>ss when data is not<br>ess that is known<br>received for a period of |  |

The following screen will be shown:

| Enter an address to monito                                                       | or                               | 37.80.88.63                |     |
|----------------------------------------------------------------------------------|----------------------------------|----------------------------|-----|
| Enter length of time to wai<br>considering an ICMP packe<br>seconds recommended) | t before<br>t lost: (30          | 30                         |     |
| Enter number of consecutiv<br>packets to trigger dead link<br>(3 recommended)    | ve lost<br>detection:            | 3                          |     |
| NB the word "any" can be u<br>or any port number, but thi                        | sed to represe<br>s is not recom | ent any IP addr<br>mended. | ess |
| Back Fin                                                                         | ish                              | Cancel                     |     |

Enter the IP address of the remote peer to monitor as well as other parameters and then click "Finish" to complete the wizard.

At this point, the inserted configuration can be checked going in the Firewall section:

#### **CONFIGURATION – SECURITY > FIREWALL**

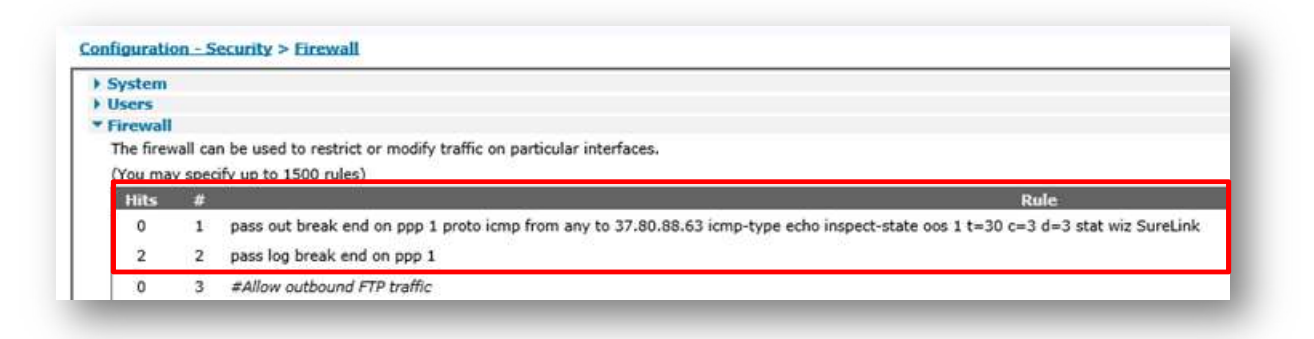

| Interface | Enabled |  |
|-----------|---------|--|
| ETH 0     |         |  |
| ETH 1     |         |  |
| ETH 2     |         |  |
| ETH 3     |         |  |
| ETH 4     |         |  |
| ETH 5     |         |  |
| ETH 6     |         |  |
| ETH 7     |         |  |
| ETH 8     |         |  |
| ETH 9     |         |  |
| PPP 0     |         |  |
| PPP 1     | N       |  |

You will see that two Firewall rules are added in order to monitor the ICMP traffic configured, and the Firewall is now enabled on the PPP 1 Interface.

**Testing:** A simple way to test if this feature is working as desired, is generating "failing" traffic to trigger the firewall and checking that the cellular link deactivates itself and then re-activates itself as expected.

As an example, basing on what has been configured in the previous steps, ICMP requests are sent to the configured not responding address.

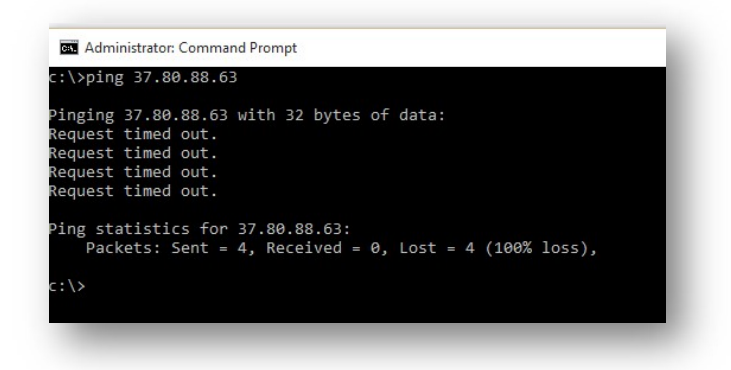

To check what happens to the cellular link, browse to the Eventlog section:

#### MANAGEMENT - EVENTLOG

```
aaa13:43:03, 21 Feb 2017, Default Route 0 Available, Activation
13:43:03, 21 Feb 2017, PPP 1 Available, Activation
13:43:03, 21 Feb 2017, PPP 1 up
13:43:03, 21 Feb 2017, PPP 1 Start
13:43:03, 21 Feb 2017, Modem connected on asy 4
13:43:00, 21 Feb 2017, Modem dialing on asy 4 #:*98*1#
13:42:53, 21 Feb 2017, Modem disconnected on asy 4,1
13:42:52, 21 Feb 2017, PPP 1 down, Firewall Request
13:42:52, 21 Feb 2017, Default Route 0 Out Of Service, Firewall
13:42:52, 21 Feb 2017, PPP 1 Out Of Service, Firewall
```

There will be entries showing that the PPP 1 (and related default route) has been marked as OOS by the firewall monitoring. The PPP then goes down due to the firewall and, as it is configured as default to automatically reconnect, it attempts again the connection and goes back up.

# 3.1.3 Deactivate PPP via Unanswered TX packets

The TransPort can be configured to deactivate an interface if a number of packets are transmitted consecutively with no packets received.

This is not suitable for all situations because sometimes there are legitimate cases where a large number of packets will be sent and no reply is expected (e.g. streaming audio or video)

As other Passive methods, this is only suitable if some equipment routing through the TransPort via the cellular interface initiates traffic on a regular basis, i.e. some device local to the TransPort is required to generate the traffic in the first place. This method is very useful when generating Internet traffic and reliable IP address is not known beforehand.

#### **Configuration:**

In the Passive Techniques screen, choose the fourth option and click "Next":

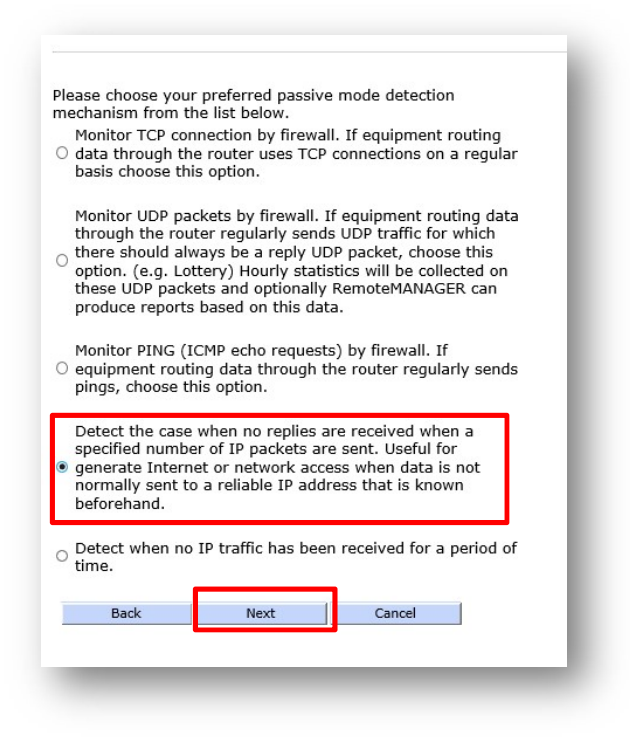

The following screen will be shown:

| lome              |                     |                    |                 |  |
|-------------------|---------------------|--------------------|-----------------|--|
| Nizards           |                     |                    |                 |  |
| Configuration     | Enter the numbe     | r of unanswered pa | ackets to cause |  |
| Network           | dead link detection | on: (50 recommend  | ded)            |  |
| Alarms            |                     |                    |                 |  |
| System            |                     |                    |                 |  |
| Remote Management | Back                | Finish             | Cancel          |  |
| Security          |                     |                    |                 |  |
| Telemetry         |                     |                    |                 |  |

Enter the number of unanswered packets that you want to cause the link to reactivate. Note: A "large" value such as 50 unanswered packets is required because it is quite normal for a number of packets to be transmitted without any reply being received. It is reasonably unlikely that in most cases (e.g. any cases where TCP is used) 50 packets will be sent in a row without a reply.

In order to check what changes have been made by the wizard, navigate to the Advanced section of the PPP 1 settings page and check the following parameter:

#### CONFIGURATION - NETWORK > INTERFACES > ADVANCED > PPP 1 > ADVANCED

| le | No restrictions                                                                                                    |
|----|----------------------------------------------------------------------------------------------------|
|    |                                                                                                    |
| -  | lobile<br>duranced                                                                                                    |
|    | Antin 1                                                                                                    |
| 1  |                                                                                                    |
| ł  | Now this PPP interface to settle for $\boxed{0}$ x 100 milliseconds after the connection has come up                    |
| 1  | ■ Enable "Always On" mode of this interface                                                                             |
|    | On and return to service immediately                                                                                    |
|    | □ Put this interface "Out of Service" when an always-on connection attempt fails                                        |
|    | Attempt to re-connect after 0 seconds                                                                                   |
|    | If a PPP interface that would be inhibited by this PPP is connected,                                                    |
|    | attempt to re-connect after 0 seconds                                                                                   |
|    | Wait 0 seconds after power-up before activating this interface                                                          |
| ł  | Ceep this interface up for at least 0 seconds                                                                           |
| (  | lick here to assign a timeband to this interface                                                                        |
| J  | Add a route to if the peer's IP address is not negotiated                                                               |
| 2  | Trackle DNG internet blacking                                                                                           |
| 1  | Enable DNS Inbound blocking                                                                                             |
| i  | $\square$ Forward IP broadcasts over this interface if this interface is on the same IP network as an Ethernet nterface |
| 1  | □ Send LCP echo request packet to the remote peer                                                                       |
| 1  | Generate Heartbeats on this interface                                                                                   |
| 1  | Generate Ping packets on this interface                                                                                 |
| J  | Limit the data transmitted over this interface                                                                          |
| 1  | ig] When the link disconnects, indicate that the connection failed if no IP packets were received.                      |
| F  | Reset this interface after 50 unanswered transmitted packets and the connection has been up for at                      |
| i  | east 0 seconds                                                                                                    |

You can also see the changes and the PPP reactivation events in the eventlog section:

#### MANAGEMENT - EVENTLOG

| 12:53:21, | 21 | Feb | 2017, Default Route 0 Available, Activation      |
|-----------|----|-----|--------------------------------------------------|
| 12:53:21, | 21 | Feb | 2017, PPP 1 Available, Activation                |
| 12:53:21, | 21 | Feb | 2017, PPP 1 up                                   |
| 12:53:21, | 21 | Feb | 2017,PPP 1 Start                                 |
| 12:53:21, | 21 | Feb | 2017, Modem connected on asy 4                   |
| 12:53:18, | 21 | Feb | 2017,Modem dialing on asy 4 #:*98*1#             |
| 12:53:10, | 21 | Feb | 2017, Modem disconnected on asy 4, NO CARRIER    |
| 12:53:10, | 21 | Feb | 2017, Default Route 0 Out Of Service, Activation |
| 12:53:10, | 21 | Feb | 2017, PPP 1 Out Of Service, Activation           |
| 12:53:10, | 21 | Feb | 2017, PPP 1 down, CLI request                    |
| 12:53:07, | 21 | Feb | 2017, Par change by PYTHON 22, ppp 1 sscnt to 50 |
|           |    |     |                                                  |

#### **Testing:**

In order to test this Passive Method, some traffic to a not responding peer (doesn't matter which in this case) needs to be generated. In this example we sent a continuous ping to a not responding IP address:

| :\>ping 37.  | 80.88.63 -t                    |
|--------------|--------------------------------|
| inging 27 g  | a 99 67 with 22 bytes of data: |
| inging 57.0  | d out                          |
| equest time  | d out                          |
| equest time  | d out                          |
| equest time  | d out                          |
| equest time  | d out                          |
| equest time  | ed out.                        |
| equest time  | d out.                         |
| lequest time | ed out.                        |
| equest time  | d out.                         |
| lequest time | d out.                         |
| equest time  | d out.                         |
| lequest time | d out.                         |
| equest time  | d out.                         |
| lequest time | d out.                         |
| lequest time | ed out.                        |
| lequest time | d out.                         |
| lequest time | d out.                         |
| lequest time | d out.                         |
| lequest time | d out.                         |
| lequest time | d out.                         |
| lequest time | d out.                         |
| lequest time | d out.                         |
| lequest time | d out.                         |
| equest time  | d out.                         |
| lequest time | d out.                         |

To check what happens to the cellular link, browse to the Eventlog section:

#### **MANAGEMENT – EVENTLOG**

```
13:04:40, 21 Feb 2017, Default Route 0 Available, Activation
13:04:40, 21 Feb 2017, PPP 1 Available, Activation
13:04:40, 21 Feb 2017, PPP 1 up
13:04:40, 21 Feb 2017, PPP 1 Start
13:04:40, 21 Feb 2017, Modem connected on asy 4
13:04:37, 21 Feb 2017, Modem dialing on asy 4 #:*98*1#
13:04:30, 21 Feb 2017, Modem disconnected on asy 4, NO CARRIER
13:04:29, 21 Feb 2017, Default Route 0 Out Of Service, Activation
13:04:29, 21 Feb 2017, PPP 1 Out Of Service, Activation
13:04:29, 21 Feb 2017, PPP 1 down, PPP TX Link Failure
```

There will be entries showing that the PPP 1 (and then the related default route) has been deactivated due to "PPP TX Link Failure". After that, as configured as default to automatically reconnect, the PPP comes UP again.

# 3.1.4 Deactivate PPP via No traffic received for a certain period of time

The last passive method provided by the wizard is to deactivate the PPP link if no traffic is received at all for a certain period of time. This method does not consider if/how many packets are sent from the PPP interface, it just checks if traffic is received on the interface (no matter what is sent). If traffic is not received in the configured period of time, the PPP link will be considered as "dead" and reactivated.

#### **Configuration:**

In the Passive Techniques screen, choose the fourth option and click "Next":

| Nechanism from<br>Monitor TCP<br>data through         | n the list below.<br>connection by firewal      | l. If equipment routing                    |
|-------------------------------------------------------|-------------------------------------------------|--------------------------------------------|
| basis choose                                          | this option.                                    | connections on a regular                   |
| Monitor UDP                                           | packets by firewall. I                          | f equipment routing data                   |
| there should                                          | always be a reply UC                            | P packet, choose this                      |
| option. (e.g.                                         | Lottery) Hourly statis                          | tics will be collected on                  |
| these UDP p                                           | ackets and optionally<br>orts based on this dat | RemotemanaGER can<br>a.                    |
| 1 i ob.                                               |                                                 |                                            |
| Monitor PING                                          | (ICMP echo request                              | s) by firewall. If                         |
| <ul> <li>equipment r</li> <li>pinas, choos</li> </ul> | outing data through tl<br>e this option.        | he router regularly sends                  |
| , , ,                                                 |                                                 |                                            |
| Detect the c                                          | ase when no replies a                           | re received when a                         |
| generate Int                                          | ernet or 1P packets are                         | e sent. Oserui for<br>ess when data is not |
| normally ser                                          | t to a reliable IP addr                         | ess that is known                          |
| beforehand.                                           |                                                 |                                            |
| Detect when                                           | no IP traffic has been                          | received for a period of                   |
| time.                                                 |                                                 |                                            |
|                                                       |                                                 |                                            |
|                                                       | Nevt                                            | Cancel                                     |

The following screen will be shown:

| nter the numb | er of seconds wit | thout receiving data | la al |
|---------------|-------------------|----------------------|-------|
| cause dead l  | ink detection:    | y                    | 10    |
| Back          | Finish            | Cancel               | 1     |
| Dack          | Fillish           | Cancer               |       |

Configure the desired Interval of time of no traffic received to consider the link dead, and click "Finish".

**Note:** In this example a value of 10 is set just for testing purpose. In real scenario, higher values (as for example 300) are recommended.

In order to check what changes have been made by the wizard, navigate to the PPP 1 settings page and check the following parameter:

**CONFIGURATION - NETWORK > INTERFACES > ADVANCED > PPP 1** 

| Attempt to a                                                  | assign the following IP configuration to remote devices                                                                                    |
|---------------------------------------------------------------|----------------------------------------------------------------------------------------------------|
| 🗹 Request pacl                                                | ket data connection                                                                                                    |
| Allow this Pl                                                 | PP interface to answer incoming calls                                                                                                    |
| Close the PPP co<br>after 0<br>if it has bee<br>if it has bee | onnection<br>seconds<br>an up for 0 minutes in a day<br>an idle for 0 hrs 0 mins 0 secs<br>ernative idle timer for static routes 0 seconds |
| if the link h                                                 | as not received any packets for 10 seconds                                                                                                 |

You can also see the changes and the PPP reactivation events in the eventlog section:

#### **MANAGEMENT – EVENTLOG**

```
11:08:55, 24 Feb 2017, Default Route 0 Available, Activation
11:08:55, 24 Feb 2017, PPP 1 Available, Activation
11:08:55, 24 Feb 2017, PPP 1 up
11:08:55, 24 Feb 2017, Modem connected on asy 4
11:08:55, 24 Feb 2017, Modem dialing on asy 4 #:*98*1#
11:08:45, 24 Feb 2017, Modem disconnected on asy 4, NO CARRIER
11:08:44, 24 Feb 2017, Default Route 0 Out Of Service, Activation
11:08:44, 24 Feb 2017, PPP 1 Out Of Service, Activation
11:08:44, 24 Feb 2017, PPP 1 down, CLI request
11:08:06, 24 Feb 2017, Par change by PYTHON 22, ppp 1 rxtimeout to 10
```

#### **Testing:**

In order to test this method, no traffic needs to be made for at least the period of time configured (so no management traffic using the PPP interface, no Internet traffic from devices behind the router etc). When the configured interval expired, in the eventlog section will be shown something as follows:

#### **MANAGEMENT – EVENTLOG**

```
11:09:29, 24 Feb 2017, Default Route O Available, Activation 11:09:29, 24 Feb 2017, PPP 1 Available, Activation
```

```
11:09:29, 24 Feb 2017, PPP 1 up
11:09:28, 24 Feb 2017, PPP 1 Start
11:09:28, 24 Feb 2017, Modem connected on asy 4
11:09:24, 24 Feb 2017, Modem dialing on asy 4 #:*98*1#
11:09:14, 24 Feb 2017, PPP 1 down, LL disconnect
11:09:14, 24 Feb 2017, Modem disconnected on asy 4,26
11:09:13, 24 Feb 2017, Modem dialing on asy 4 #:*98*1#
11:09:12, 24 Feb 2017, Network technology changed to HSDPA/HSUPA
11:09:06, 24 Feb 2017, Modem disconnected on asy 4,1
11:09:05, 24 Feb 2017, Default Route 0 Out Of Service, Activation
11:09:05, 24 Feb 2017, PPP 1 Out Of Service, Activation
11:09:05, 24 Feb 2017, PPP 1 down, Inactivity
```

There will be entries showing that the PPP 1 (and then the related default route) has been deactivated due to "Inactivity". After that, as configured as default to automatically reconnect, the PPP comes UP again.

# 3.2 Active Techniques

Active techniques work by sending data to test the link. For example, a ping, UDP packet or IPsec keepalive (Dead Peer Detection) packet.

The main advantages of active techniques are:

- Problems are detected promptly and the availability of remote access to the router or its LAN is maximised
- Problems can be repaired BEFORE equipment on the router's LAN needs to use the W-WAN resulting in no delays sending data

The main disadvantages are:

- Some mobile operators charge for the data sent to test the link
- In a hub and spoke deployment, addition load will be placed on equipment at the hub end by the test data

In order to configure one of the active techniques with the Sure Link wizard, select "Active" and click next:

| lease choose | your preferred tec | hnique then click next | • |
|--------------|--------------------|------------------------|---|
| Passive      |                    |                        |   |
| Active       |                    |                        |   |
|              |                    |                        |   |
| Back         | Next               | Cancel                 |   |

The following options will be shown, and they all explained in next sections of this document:

| ۲ | Generate pings (ICMP echo requests) on a regular basis<br>and detect a problem when no replies are received. It is<br>possible to ping either a single IP address or two IP<br>addresses. The firewall is not used with this method.                                                                                                    |
|---|----------------------------------------------------------------------------------------------------|
| C | Generate UDP echo requests and send them to an UDP<br>echo server. The firewall is used to detect a problem when<br>a specified number of packets go unanswered. Hourly<br>statistics will be collected on these UDP packets and<br>optionally RemoteMANAGER can produce reports based on<br>this data.                                                                                                    |
| C | Generate pings (ICMP echo requests) to a single IP<br>address and monitor by firewall. The firewall is used to<br>detect a problem when a specified number of packets go<br>unanswered. Hourly statistics will be collected on these<br>pings and optionally RemoteMANAGER can produce reports<br>based on this data.                                                                                                 |
| C | IPsec tunnel down. If you have an always on IPsec tunnel<br>with DPD (Dead Peer Detection) enabled (DPD is enabled<br>by default), then make this selection. If a specified numbe<br>of attempts at re-establishing the tunnel fail a dead link<br>will be detected. The firewall is not used for this. This<br>active technique does not generate extra IP traffic if you<br>already have an always on IPsec tunnel. |
|   | Back Next Cancel                                                                                                    |

# 3.2.1 Deactivate cellular link via PING failure detection (no firewall)

The TransPort can be configured to automatically generate pings at a specified interval and send them to a destination IP address. If the TransPort receives no reply to these pings in a specified amount of time then the unit will deactivate the cellular link.

**NOTE:** On some cellular networks, PING packets are blocked, so this technique should not be used then.

#### **Configuration:**

From the Active Techniques options screen, choose the first one and click on "Next".

The following screen will be shown:

| Note that you should carefully consider a                                                                                               | ny data charges before | choosing the ping request interval below. |
|----------------------------------------------------------------------------------------------------|------------------------|-------------------------------------------|
| Enter primary address to ping:                                                                                                    | 8.8.8.7 ×              |                                           |
| Enter normal ping request interval:<br>(120 seconds default and recommended<br>value)                                                   | 120                    |                                           |
| Enter ping response time: (10 seconds default and recommended value)                                                                    | 10                     |                                           |
| Detect a dead link if no pings have been<br>received for the following period of<br>time: (60 seconds default and<br>recommended value) | 60                     |                                           |
| Enter ping request interval when there<br>has been no reply to the last ping: (5<br>seconds default and recommended<br>value)           | 5                      |                                           |
| Enter secondary address to ping<br>(optional):                                                                                          |                        | -                                         |
| secondary address after the following<br>number of consecutive no replies to the<br>primary address (optional):                         | 0                      |                                           |
| Back Finish                                                                                                    | Cancel                 |                                           |
|                                                                                                    |                        |                                           |

Enter the parameters as desired and click "Finish" to complete the wizard.

In the above example, the router will send test pings normally at 120 second intervals and wait 10 seconds for a reply. When a reply is not received within 10 seconds, the next ping will be sent after 5 seconds (not 120). If 60 seconds pass without receiving replies to any ping request, the link is detected as dead.

Optionally, a secondary monitored host can be configured. That means that, after a certain number of failures on the primary one, the link is not marked as dead but other tries are made with the ping requests being sent to the secondary address.

In order to check what changes have been made by the wizard, navigate to the PPP 1 advanced settings page and check the following parameter:

#### CONFIGURATION - NETWORK > INTERFACES > ADVANCED > PPP 1 > ADVANCED

| Generate   | leartbeats on this interface    |                     |                |                  |              |
|------------|---------------------------------|---------------------|----------------|------------------|--------------|
| ✓ Generate | ing packets on this interface   |                     |                |                  |              |
| Send 0     | byte pings to IP host 8.8.8     | 3.7 ever            | y 0 hrs        | 2 mins 0         | secs         |
| Send ping  | s every 0 hrs 0 mi              | ns 5 seconds        | if ping respor | ises are not bei | ing received |
| Switch to  | sending pings to IP host        | after               | 0 failu        | res              |              |
| Ping resp  | onses are expected within 10    | seconds             |                |                  |              |
| Only s     | end Pings when this interface i | <br>s "In Service"  |                |                  |              |
| New o      | nnections to resume with prev   | vious Ping interval |                |                  |              |
| Reset the  | ink if no response is received  | within 60 seco      | nds            |                  |              |

You can also see the changes and the PPP reactivation events in the eventlog section:

#### **MANAGEMENT – EVENTLOG**

```
12:30:51, 24 Feb 2017, Default Route 0 Available, Activation
12:30:51, 24 Feb 2017, PPP 1 Available, Activation
12:30:51, 24 Feb 2017, PPP 1 up
12:30:51, 24 Feb 2017, PPP 1 Start
12:30:51, 24 Feb 2017, Modem connected on asy 4
12:30:48, 24 Feb 2017, Modem dialing on asy 4 #:*98*1#
12:30:41, 24 Feb 2017, Modem disconnected on asy 4, NO CARRIER
12:30:40, 24 Feb 2017, Default Route 0 Out Of Service, Activation
12:30:40, 24 Feb 2017, PPP 1 Out Of Service, Activation
12:30:40, 24 Feb 2017, PPP 1 down, CLI request
12:30:37, 24 Feb 2017, Par change by PYTHON 22, ppp 1 pingdeact to 60
12:30:37, 24 Feb 2017, Par change by PYTHON 22, ppp 1 pingint2 to 5
12:30:37, 24 Feb 2017, Par change by PYTHON 22, ppp 1 pingresp to 10
12:30:37, 24 Feb 2017, Par change by PYTHON 22, ppp 1 pingip to 8.8.8.7
12:30:37, 24 Feb 2017, Par change by PYTHON 22, ppp 1 ip2count to 0
12:30:37, 24 Feb 2017, Par change by PYTHON 22, ppp 1 pingint to 120
```

#### **Testing:**

An easy way to test this feature is deliberately ensuring that the IP address the Digi TransPort is pinging cannot reply and then checking that PPP 1 deactivates itself and re-activates itself as expected. This can be easily seen in the Digi TransPort's event log:

```
12:34:02, 24 Feb 2017, Default Route 0 Available, Activation
12:34:02, 24 Feb 2017, PPP 1 Available, Activation
12:34:02, 24 Feb 2017, PPP 1 up
12:34:02, 24 Feb 2017, Event delay, Logger busy
12:34:01, 24 Feb 2017, PPP 1 Start
12:34:01, 24 Feb 2017, Modem connected on asy 4
12:33:59, 24 Feb 2017, Modem dialing on asy 4 #:*98*1#
12:33:51, 24 Feb 2017, Modem disconnected on asy 4, NO CARRIER
12:33:51, 24 Feb 2017, Default Route 0 Out Of Service, Activation
12:33:51, 24 Feb 2017, PPP 1 Out Of Service, Activation
12:33:51, 24 Feb 2017, PPP 1 down, PPP PING Failure
```

There will be entries showing that the PPP 1 (and then the related default route) has been deactivated due to "PPP

PING Failure" After that, as configured as default to automatically reconnect, the PPP comes UP again.

# 3.2.2 Generate & monitor traffic with the firewall

The TransPort can be configured to generate UDP or PING traffic and monitor them with the firewall in order to detect problems on the cellular link.

Compared with the method described in the previous section, where the firewall is not used, this technique is more powerful, as it not just resets the link when a failure is detected. In fact, with the firewall, the route associated with the PPP interface will be kept as OOS until a certain amount of time expires or until a recovery is detected.

Moreover, hourly statistic will be collected on this traffic (both PING and UDP) and optionally Digi Remote Manager can produce reports based on this data.

With the wizard a basic configuration of this functionality can be achieved, but other options regarding the yse of [insoect-state] with the Out of Service option are available, and explained in TransPort User Guide (pag.672):

http://ftp1.digi.com/support/documentation/90001019.pdf.

Of course, adding the firewall, will also add complexity to the system, in particular, for example, if the firewall is not used for something else and/or is not needed to use it with RM, it may be an easier solution to decide that PPP method is enough, instead of adding a not strictly needed complexity basing on the environment.

Next subsections will provide example of using the Sure Link wizard to configure the TransPort to generate and monitor UDP and ICMP traffic.

# 3.2.2.1 Generate & monitor UDP traffic

Configuration: From the active techniques main screen, chose the second one and clock on "Next":

| Please choose your preferred active mode detection<br>mechanism from the list below.<br>Generate pings (ICMP echo requests) on a regular basis<br>and detect a problem when no replies are received. It is<br>possible to ping either a single IP address or two IP<br>addresses. The firewall is not used with this method.                                                                                           |  |
|----------------------------------------------------------------------------------------------------|--|
| Generate UDP echo requests and send them to an UDP<br>echo server. The firewall is used to detect a problem when<br>a specified number of packets go unanswered. Hourly<br>statistics will be collected on these UDP packets and<br>optionally RemoteMANAGER can produce reports based on<br>this data.                                                                                                    |  |
| Generate pings (ICMP echo requests) to a single IP<br>address and monitor by firewall. The firewall is used to<br>detect a problem when a specified number of packets go<br>unanswered. Hourly statistics will be collected on these<br>pings and optionally RemoteMANAGER can produce reports<br>based on this data.                                                                                                  |  |
| IPsec tunnel down. If you have an always on IPsec tunnel<br>with DPD (Dead Peer Detection) enabled (DPD is enabled<br>by default), then make this selection. If a specified number<br>of attempts at re-establishing the tunnel fail a dead link<br>will be detected. The firewall is not used for this. This<br>active technique does not generate extra IP traffic if you<br>already have an always on IPsec tunnel. |  |
| Back Next Cancel                                                                                                    |  |
|                                                                                                    |  |

#### This screen will be shown:

|                                                                                                    |                                                                                                    | SureLink wizard                                                                                                    |
|----------------------------------------------------------------------------------------------------|----------------------------------------------------------------------------------------------------|----------------------------------------------------------------------------------------------------|
| s option is useful if ICMP pings are t<br>'equires that a reliable UDP echo ser<br>e router will collect hourly statistics<br>te that you should carefully consider | plocked by the network of ver such as a router or 1 on this data, this data car any data charges befor | r the test packets need to be sent over an IPsec tunnel.<br>'C is configured to echo the UDP packets back.<br>n be used by RemoteMANAGER to produce reports.<br>e choosing the UDP packet frequency below. |
| iter an address to send the UDP                                                                                                    | 8.8.8.6                                                                                                |                                                                                                    |
| iter a UDP port number to use: (port<br>default and recommended value)                                                                                              | t 7                                                                                                    |                                                                                                    |
| iter the frequency at which to send<br>e UDP packets: (30 seconds default<br>id recommended value)                                                                  | 30                                                                                                    |                                                                                                    |
| Iter length of time to wait before<br>nsidering a UDP packet lost: (30<br>conds default and recommended<br>lue)                                                     | 30                                                                                                    |                                                                                                    |
| iter number of consecutive lost<br>ickets to trigger dead link detection:                                                                                           | 3                                                                                                    |                                                                                                    |
| These packets are to be sent throu<br>elect the source Ethernet interface for                                                                                       | gh an IPSEC tunnel:<br>or                                                                              |                                                                                                    |
| is should be the Ethernet interface<br>th subnet matching the IPSEC tunne<br>ocal subnet"                                                                           | ETH 0 V                                                                                                |                                                                                                    |
| Back Finish                                                                                                    | Cancel                                                                                                 |                                                                                                    |

Fill in the parameters field as desired and click on "Finish" to complete the wizard.

In the example above, the router will send UDP packets in port 7 to the address 8.8.8.6 every 30 seconds.

If no reply has been received in 30 seconds, the packet is considered lost. After 3 lost packet the link is detected s dead.

Optionally, the UDP packets can be sent through an IPsec tunnel with as source the ETH interface with a subnet matching the IPsec tunnel local subnet.

In order to check the configuration changes made by the wizard, navigate to the UDP Echo settings and in the firewall page:

#### **CONFIGURATION - NETWORK > UDP ECHO > UDP ECHO 0:**

| DHCP Server                          |                                                                                                    |  |  |
|--------------------------------------|----------------------------------------------------------------------------------------------------|--|--|
| Network Services                     |                                                                                                    |  |  |
| DNS Servers                          |                                                                                                    |  |  |
| Dynamic DNS                          |                                                                                                    |  |  |
| <b>IP Routing/Forwardin</b>          | ig                                                                                                    |  |  |
| Virtual Private Netwo                | rking (VPN)                                                                                                    |  |  |
| SSL                                  |                                                                                                    |  |  |
| SSH Server                           |                                                                                                    |  |  |
| SSH Client                           |                                                                                                    |  |  |
| FTP Relay                            |                                                                                                    |  |  |
| IP Passthrough                       |                                                                                                    |  |  |
| UDP Echo                             |                                                                                                    |  |  |
| ▼ UDP Echo 0                         |                                                                                                    |  |  |
|                                      |                                                                                                    |  |  |
| Enable UDP Echo                      |                                                                                                    |  |  |
| Enable UDP Echo<br>Send a UDP pack   | set to IP address 8.8.8.6 port 7 every 30 seconds                                                                              |  |  |
| Enable UDP Echo<br>Send a UDP pack   | tet to IP address 8.8.8.6 port 7 every 30 seconds                                                                              |  |  |
| ✓ Enable UDP Echo<br>Send a UDP pack | xet to IP address 8.8.8.6 port 7 every 30 seconds<br>Use local port: 0                                                         |  |  |
| Enable UDP Echo<br>Send a UDP pack   | ket to IP address 8.8.8.6 port 7 every 30 seconds<br>Use local port: 0<br>Route via: O Routing table                           |  |  |
| ✓ Enable UDP Echo<br>Send a UDP pack | ket to IP address 8.8.8.6 port 7 every 30 seconds<br>Use local port: 0<br>Route via: O Routing table<br>(*) Interface (PPP ) 1 |  |  |
| Enable UDP Echo<br>Send a UDP pack   | xet to IP address 8.8.8.6 port 7 every 30 seconds<br>Use local port: 0<br>Route via: O Routing table                           |  |  |

#### **CONFIGURATION - SECURITY > FIREWALL:**

| stem      |          |                                                                                                    |
|-----------|----------|----------------------------------------------------------------------------------------------------|
| Users     |          |                                                                                                    |
| Firewall  |          |                                                                                                    |
| The firev | wall car | be used to restrict or modify traffic on particular interfaces.                                                     |
| (You ma   | v spec   | fy up to 1500 rules)                                                                                                |
| 100 110   |          |                                                                                                    |
| Hite      | #        | Dulo                                                                                                    |
| 22        | #<br>1   | pass out break end on ppp 1 proto udp from any to 8.8.8.6 port=7 inspect-state oos 1 t=30 c=3 d=3 stat wiz SureLink |

| nterface | Enabled |  |  |
|----------|---------|--|--|
| ETH 0    |         |  |  |
| ETH 1    |         |  |  |
| ETH 2    |         |  |  |
| ETH 3    |         |  |  |
| ETH 4    |         |  |  |
| ETH 5    |         |  |  |
| ETH 6    |         |  |  |
| ETH 7    |         |  |  |
| ETH 8    |         |  |  |
| ETH 9    |         |  |  |
| PPP 0    |         |  |  |
| PPP 1    | 2       |  |  |

You will see that two Firewall rules are added in order to monitor the UDP traffic configured, and the Firewall is now enabled on the PPP 1 Interface.

The changes are also shown in the eventlog:

#### **MANAGEMENT – EVENTLOG**

```
12:50:18, 24 Feb 2017,Par change by PYTHON 22, ppp 1 firewall to ON
12:50:18, 24 Feb 2017,Par change by PYTHON 22, udpecho 0 dstport to 7
12:50:18, 24 Feb 2017,Par change by PYTHON 22, udpecho 0 ifent to PPP
12:50:17, 24 Feb 2017,Par change by PYTHON 22, udpecho 0 ifadd to 1
12:50:17, 24 Feb 2017,Par change by PYTHON 22, udpecho 0 interval to 30
12:50:17, 24 Feb 2017,Par change by PYTHON 22, udpecho 0 dstip to 8.8.8.6
```

#### **Testing:**

In order to test this feature, it is enough to set in the wizard a no responding address (so a not reachable one as in the example above) and check the eventlog:

#### **MANAGEMENT – EVENTLOG**

12:54:29, 24 Feb 2017, PPP 1 Available, Activation 12:54:29, 24 Feb 2017, PPP 1 up 12:54:29, 24 Feb 2017, PPP 1 Start 12:54:29, 24 Feb 2017, Modem connected on asy 4

```
12:54:26, 24 Feb 2017,Modem dialing on asy 4 #:*98*1#
12:54:19, 24 Feb 2017,Modem disconnected on asy 4,NO CARRIER
12:54:18, 24 Feb 2017,PPP 1 down,Firewall Request
12:54:18, 24 Feb 2017,Default Route 0 Out Of Service,Firewall
12:54:18, 24 Feb 2017,PPP 1 Out Of Service,Firewall
```

There will be entries showing that the PPP 1 (and then the related default route) has been deactivated due to Firewall request. After that, as configured as default to automatically reconnect, the PPP comes UP again.

#### 3.2.2.2 Generate & monitor ICMP traffic

Configuration: From the active techniques main screen, chose the third one and clock on "Next":

| Generate pings<br>and detect a pro<br>possible to ping<br>addresses. The                                                                                                    | (ICMP echo reques<br>oblem when no rep<br>either a single IP<br>firewall is not used                                                                                                    | sts) on a regular basis<br>blies are received. It is<br>address or two IP<br>d with this method.                                                                                                    |
|----------------------------------------------------------------------------------------------------|----------------------------------------------------------------------------------------------------|----------------------------------------------------------------------------------------------------|
| Generate UDP e<br>echo server. The<br>a specified num<br>statistics will be<br>optionally Remo<br>this data.                                                                                                    | cho requests and a<br>e firewall is used to<br>ber of packets go<br>collected on these<br>teMANAGER can p                                                                                                   | send them to an UDP<br>o detect a problem when<br>unanswered. Hourly<br>e UDP packets and<br>roduce reports based on                                                                                |
| Generate pings<br>address and mo<br>detect a problem                                                                                                    | (ICMP echo reques<br>nitor by firewall. T<br>n when a specified                                                                                                    | sts) to a single IP<br>The firewall is used to<br>I number of packets go                                                                                                    |
| <ul> <li>unanswered. Ho<br/>pings and option<br/>based on this data</li> </ul>                                                                                                    | urly statistics will<br>nally RemoteMANA<br>ata.                                                                                                    | GER can produce reports                                                                                                    |
| <ul> <li>unanswered. Ho<br/>pings and option<br/>based on this da</li> <li>IPsec tunnel dow<br/>with DPD (Dead<br/>by default), their<br/>of attempts at r<br/>will be detected<br/>active technique<br/>already have an</li> </ul> | urly statistics will<br>hally RemoteMANA<br>ata.<br>wn. If you have an<br>Peer Detection) e<br>n make this selectie<br>e-establishing the<br>. The firewall is no<br>e does not generat<br>always on IPsect | always on IPsec tunnel<br>always on IPsec tunnel<br>nabled (DPD is enabled<br>ion. If a specified number<br>tunnel fail a dead link<br>t used for this. This<br>e extra IP traffic if you<br>unnel. |

This screen will be shown:

| Enter hostname to ping:                                                                             | 8.8.8.7 |   |  |
|----------------------------------------------------------------------------------------------------|---------|---|--|
| Enter ping request interval:                                                                        | 120     |   |  |
| Enter length of time to wait before<br>considering an ICMP packet lost: (30<br>seconds recommended) | 30      |   |  |
| Enter number of consecutive lost<br>packets to trigger dead link detection:<br>(3 recommended)      | 3       |   |  |
| Back Finish                                                                                         | Cancel  | • |  |
|                                                                                                    |         |   |  |

Fill in the parameters field as desired and click on "Finish" to complete the wizard.

In the example above, the router will send ping to the address 8.8.8.7 every 120 seconds.

If no reply has been received in 30 seconds, the packet is considered lost. After 3 lost packet the link is detected as dead.

In order to check the configuration changes made by the wizard, navigate to the PPP advanced settings and the Firewall page.

## CONFIGURATION - NETWORK > INTERFACES > ADVANCED > PPP 1> ADVANCED

| $\Box$ Generate Heartbeats on this interface                                                                                                    |                                                                                                   |
|----------------------------------------------------------------------------------------------------|---------------------------------------------------------------------------------------------------|
| ✓ Generate Ping packets on this interface<br>Send 0 byte pings to IP host 8.8.8.7<br>Send pings every 0 hrs 0 mins 0<br>Switch to sending pings to IP host                                                                                           | every 0 hrs 2 mins 0 secs<br>seconds if ping responses are not being received<br>after 3 failures |
| Ping responses are expected within 0 secon<br>Only send Pings when this interface is "In Serv<br>New connections to resume with previous Ping<br>Reset the link if no response is received within 0<br>Use the ETH 0 IP address as the source IP add | ds<br>/ice"<br>j interval<br>seconds<br>Iress<br>ed                                               |

#### **CONFIGURATION – SECURITY > FIREWALL:**

| System    |         |                                                                                                    |
|-----------|---------|----------------------------------------------------------------------------------------------------|
| Users     |         |                                                                                                    |
| Firewall  |         |                                                                                                    |
| The firev | vall ca | n be used to restrict or modify traffic on particular interfaces.                                                            |
| (You ma   | y spec  | ify up to 1500 rules)                                                                                                    |
| Hits      | #       | Rule                                                                                                    |
| 0         | 1       | pass out break end on ppp 1 proto icmp from any to 8.8.8.7 icmp-type echo inspect-state oos 1 t=30 c=3 d=3 stat wiz SureLink |
|           | 2       | nass break end on non 1                                                                                                    |

| Interface | Enabled |   |  |
|-----------|---------|---|--|
| ETH 0     |         |   |  |
| ETH 1     |         |   |  |
| ETH 2     |         |   |  |
| ETH 3     |         |   |  |
| ETH 4     |         |   |  |
| ETH 5     |         |   |  |
| ETH 6     |         |   |  |
| ETH 7     |         |   |  |
| ETH 8     |         |   |  |
| ETH 9     |         |   |  |
| PPP 0     |         | _ |  |
| PPP 1     | 2       | 1 |  |

You will see that two Firewall rules are added in order to monitor the ICMP traffic configured, and the Firewall is now enabled on the PPP 1 Interface.

The changes are also shown in the eventlog:

#### **MANAGEMENT – EVENTLOG**

```
14:01:15, 24 Feb 2017, Default Route 0 Available, Activation
14:01:15, 24 Feb 2017, PPP 1 Available, Activation
14:01:15, 24 Feb 2017, PPP 1 up
14:01:15, 24 Feb 2017, PPP 1 Start
14:01:15, 24 Feb 2017, Modem connected on asy 4
14:01:12, 24 Feb 2017, Modem dialing on asy 4 #:*98*1#
14:01:05, 24 Feb 2017, Modem disconnected on asy 4, NO CARRIER
14:01:04, 24 Feb 2017, Default Route 0 Out Of Service, Activation
14:01:04, 24 Feb 2017, PPP 1 Out Of Service, Activation
14:01:04, 24 Feb 2017, PPP 1 Out Of Service, Activation
14:01:04, 24 Feb 2017, PPP 1 down, CLI request
14:01:02, 24 Feb 2017, Par change by PYTHON 22, ppp 1 pingip to 8.8.8.7
14:01:02, 24 Feb 2017, Par change by PYTHON 22, ppp 1 firewall to ON
14:01:02, 24 Feb 2017, Par change by PYTHON 22, ppp 1 pingint to 120
```

#### **Testing:**

In order to test this feature, it is enough to set in the wizard a no responding address (so a not reachable one as in the example above) and check the eventlog:

#### **MANAGEMENT – EVENTLOG**

```
14:07:55, 24 Feb 2017, Default Route 0 Available, Activation
14:07:55, 24 Feb 2017, PPP 1 Available, Activation
14:07:55, 24 Feb 2017, PPP 1 up
14:07:55, 24 Feb 2017, PPP 1 Start
14:07:55, 24 Feb 2017, Modem connected on asy 4
14:07:52, 24 Feb 2017, Modem dialing on asy 4 #:*98*1#
14:07:45, 24 Feb 2017, Modem disconnected on asy 4,1
14:07:45, 24 Feb 2017, PPP 1 down, Firewall Request
14:07:44, 24 Feb 2017, Default Route 0 Out Of Service, Firewall
14:07:44, 24 Feb 2017, PPP 1 Out Of Service, Firewall
```

There will be entries showing that the PPP 1 (and then the related default route) has been deactivated due to Firewall request. After that, as configured as default to automatically reconnect, the PPP comes UP again.

# 3.2.3 Dead link detected using IPsec tunnel DPD

Configuration: From the active techniques main screen, chose the last one and clock on "Next":

| p                     | addresses. The f                                                                                                    | (ICMP echo reque<br>blem when no re<br>either a single IP<br>firewall is not use                                                                | sts) on a regula<br>plies are receive<br>address or two<br>d with this meth                                                          | r basis<br>d. It is<br>IP<br>od.                               |  |
|-----------------------|----------------------------------------------------------------------------------------------------|----------------------------------------------------------------------------------------------------|----------------------------------------------------------------------------------------------------|----------------------------------------------------------------|--|
| e<br>a<br>s<br>o<br>t | Generate UDP e<br>scho server. The<br>specified numl<br>statistics will be<br>optionally Remo<br>his data.                            | cho requests and<br>a firewall is used to<br>ber of packets go<br>collected on thes<br>teMANAGER can p                                          | send them to ar<br>to detect a probl<br>unanswered. Ho<br>e UDP packets a<br>produce reports                                         | n UDP<br>em when<br>urly<br>nd<br>based on                     |  |
| d<br>d<br>p<br>b      | Generate pings<br>address and mo<br>letect a problen<br>unanswered. Ho<br>pings and optior<br>pased on this da                        | (ICMP echo reque<br>nitor by firewall.<br>n when a specified<br>urly statistics will<br>hally RemoteMAN<br>ta.                                  | sts) to a single 1<br>The firewall is us<br>d number of pac<br>be collected on<br>AGER can produc                                    | P<br>ed to<br>kets go<br>these<br>ce reports                   |  |
| I<br>b<br>v<br>a<br>a | Psec tunnel dov<br>vith DPD (Dead<br>vy default), then<br>f attempts at r<br>vill be detected.<br>active technique<br>already have an | vn. If you have an<br>Peer Detection) of<br>make this select<br>e-establishing the<br>The firewall is no<br>does not general<br>always on IPsec | n always on IPse<br>enabled (DPD is<br>ion. If a specifie<br>tunnel fail a de<br>ot used for this.<br>te extra IP traffic<br>tunnel. | c tunnel<br>enabled<br>d number<br>ad link<br>This<br>c if you |  |
|                       | Back                                                                                                    | Next                                                                                                    | Cancel                                                                                                    | 1                                                              |  |

The following screen will be shown:

| The tunnel must be configured as an alv                                           | vays on tunnel, the wizard will check this is the case. |
|-----------------------------------------------------------------------------------|---------------------------------------------------------|
| you need to configure an IPSEC turne                                              | a mist, click cancel and fun the wizard again later.    |
| Select the IPSEC tunnel to monitor:                                               | Eroute 0 Remote Net: 172.16.0.0/255.255.255.0 ¥         |
| Enter the number of consecutive attem<br>at building the tunnel which must fail b | efore                                                   |
| a dead link is detected:                                                          | 5                                                       |
| (5 is default and recommended value)                                              |                                                         |
|                                                                                   | Cancel                                                  |
|                                                                                   |                                                         |

Select the IPsec tunnel to monitor and the number of consecutive failing attempts of establish the tunnel to wait until marl the link as dead.

As explained in that screen, in order to use this method, an "always ON" IPsec tunnel needs to be configured and should be as an "Always On" one. Also, DPD configured (it is by default).

DPD sand "Always On" settings can be checked as follows:

# CONFIGURATION - NETWORK > VIRTUAL PRIVATE NETWORKING (VPN) > IPSEC > DEAD PEER DETECTION (DPD)

|   | When Dead Peer Detection (DPD) is enabled on an IPsec tunnel, the router will send an IKE DP<br>the maximum number of outstanding requests allowed is reached or a response is received. If |
|---|----------------------------------------------------------------------------------------------------|
|   | DPD can be enabled or disabled in each IKE configuration.                                                                                                    |
|   | Mark the IPsec tunnel as suspect if there is no traffic for 60 seconds                                                                                                    |
|   | Send a DPD request on a healthy link every 120 seconds                                                                                                    |
|   | Send a DPD request on a suspect link every 5 seconds                                                                                                    |
|   | Close the IPsec tunnels after no response for 3 DPD requests                                                                                                    |
|   | close the insect tunnels after no response for 5 DPD requests                                                                                                    |
|   |                                                                                                    |
|   |                                                                                                    |
| l | Apply                                                                                                    |

CONFIGURATION - NETWORK > VIRTUAL PRIVATE NETWORKING (VPN) > IPSEC > IKE > IKE 0

|             | -                                                                | negenarie                                                                                                    |                                                                                                    |                                                                                                    |                                                                                                    |                                                                                                    |                                                                                                    |
|-------------|------------------------------------------------------------------|----------------------------------------------------------------------------------------------------|----------------------------------------------------------------------------------------------------|----------------------------------------------------------------------------------------------------|----------------------------------------------------------------------------------------------------|----------------------------------------------------------------------------------------------------|----------------------------------------------------------------------------------------------------|
| Enci        | yption:                                                          | ONone                                                                                                    | ODES                                                                                                    | O 3DES                                                                                                    | O AES (128 bit)                                                                                                    | O AES (192 bit)                                                                                                    | AES (256 bit)                                                                                                    |
| Authent     | ication:                                                         | ONone                                                                                                    | ● MD5                                                                                                    | O SHA1                                                                                                    | O SHA256                                                                                                    |                                                                                                    |                                                                                                    |
|             | Mode:                                                            | Main                                                                                                    |                                                                                                    | ssive                                                                                                    |                                                                                                    |                                                                                                    |                                                                                                    |
| Group for P | hase 1:                                                          | 1 (768)                                                                                                    | ~                                                                                                    |                                                                                                    |                                                                                                    |                                                                                                    |                                                                                                    |
| Group for P | hase 2:                                                          | 2 (1024)                                                                                                    | ~                                                                                                    |                                                                                                    |                                                                                                    |                                                                                                    |                                                                                                    |
| after 8     | hrs                                                              | 0 min                                                                                                    | s 0                                                                                                    | secs                                                                                                    |                                                                                                    |                                                                                                    |                                                                                                    |
| ł           |                                                                  |                                                                                                    |                                                                                                    |                                                                                                    |                                                                                                    |                                                                                                    |                                                                                                    |
|             |                                                                  |                                                                                                    |                                                                                                    | 1                                                                                                    |                                                                                                    |                                                                                                    |                                                                                                    |
| frame if n  | o respo                                                          | nse after                                                                                                    | 10                                                                                                    | seconds                                                                                                    |                                                                                                    |                                                                                                    |                                                                                                    |
| actistion a | fter 2                                                           | re                                                                                                    | transmiss                                                                                                    | ions                                                                                                    |                                                                                                    |                                                                                                    |                                                                                                    |
|             | Encr<br>Authent<br>Group for P<br>Group for P<br>a after 8<br>ad | Encryption:<br>Authentication:<br>Mode:<br>Group for Phase 1:<br>Group for Phase 2:<br>a after 8 hrs<br>a frame if no respo | Encryption: O None<br>Authentication: O None<br>Mode: Main<br>Group for Phase 1: 1 (768)<br>Group for Phase 2: 2 (1024)<br>a after 8 hrs 0 min<br>ad | Encryption: ONONE ODES<br>Authentication: ONONE ODES<br>Mode: OMAIN OAggre<br>Group for Phase 1: 1 (768) ~<br>Group for Phase 2: 2 (1024) ~<br>e after 8 hrs 0 mins 0<br>after 8 hrs 0 mins 0<br>a frame if no response after 10 | Encryption: O None O DES O 3DES<br>Authentication: O None O MD5 O SHA1<br>Mode: Main O Aggressive<br>Group for Phase 1: 1 (768)<br>Group for Phase 2: 2 (1024)<br>a after 8 hrs 0 mins 0 secs<br>a frame if no response after 10 seconds<br>participation of the 2 seconds | Encryption: ONONE ODES O3DES OAES (128 bit)<br>Authentication: ONONE  MD5 OSHA1 OSHA256<br>Mode: Main OAggressive<br>Group for Phase 1: 1 (768)<br>Group for Phase 2: 2 (1024)<br>a after 8 hrs 0 mins 0 secs<br>a frame if no response after 10 seconds<br>a frame if no response after 10 seconds | Encryption: ONone ODES O3DES OAES (128 bit) OAES (192 bit)<br>Authentication: ONone  MD5 OSHA1 OSHA256<br>Mode: Main OAggressive<br>Group for Phase 1: 1 (768)<br>Group for Phase 2: 2 (1024)<br>a after 8 hrs 0 mins 0 secs<br>a frame if no response after 10 seconds<br>a frame if no response after 10 seconds |

# CONFIGURATION - NETWORK > VIRTUAL PRIVATE NETWORKING (VPN) > IPSEC > IPSEC TUNNELS > IPSEC 0

| IPSec Tunnels                                  |                                       |
|------------------------------------------------|---------------------------------------|
| V IPsec 0                                      | 7                                     |
| Description:                                   |                                       |
| The IP address or hostname of the remote uni   | it 37.84.22.124                       |
| Use                                            | as a backup unit                      |
| Local LAN                                      | Remote LAN                            |
| Use these settings for the local LAN           | Use these settings for the remote LAN |
| IP Address: 192.168.1.0                        | IP Address: 172.16.0.0                |
| Mask: 255 255 255 0                            | Mask: 255 255 0                       |
| O Use interface PPP V 0                        | O Remote Subnet ID:                   |
|                                                |                                       |
| Use the following security on this tunnel      |                                       |
| Our ID: West                                   |                                       |
|                                                |                                       |
| Our ID type  IKE ID                            | QDN OUser FQDN OIPv4 Address          |
| Remote ID: remote                              |                                       |
| Use AEC (128 bit keys) X encryption on this    | tunnal                                |
| Use ALS (120 bit keys) + encryption on this    |                                       |
| Use SHA1 💙 authentication on this tunnel       |                                       |
| Use Diffie Hellman group 2 🗸                   |                                       |
|                                                |                                       |
| Use IKE v1 💙 to negotiate this tunnel          |                                       |
| Use IKE configuration: 0 🗸                     |                                       |
| Bring this tunnel up                           |                                       |
| • All the time                                 |                                       |
| O Whenever a route to the destination is a     | available                             |
| ⊖ On demand                                    |                                       |
| If the tunnel is down and a packet is ready to | be sent bring the tunnel up 🗸         |
| Bring this tannel down if it is idle for to h  |                                       |
| Renew the tunnel after                         |                                       |
| 8 hrs 0 mins 0 secs                            |                                       |
| 0 KBytes V of traffic                          |                                       |
| L Tunnel Negatistics                           |                                       |
| Finiter Negotiation                            |                                       |

For more details about configuring IPsec VPN over Cellular see the App Note here: <u>AN10 - IPSec over</u> <u>Cellular using Digi TransPort Routers with Pre-Shared key authentication</u>

In order to check the configuration changes made by the wizard, navigate to the IPsec tunnel page:

CONFIGURATION - NETWORK > VIRTUAL PRIVATE NETWORKING (VPN) > IPSEC > IPSEC TUNNELS > IPSEC 0 > Advanced

| ▼ Advanced<br>IPsec mode ○ <sup>-</sup> |                            |              |                  |                   |
|-----------------------------------------|----------------------------|--------------|------------------|-------------------|
| IPsec mode                              |                            |              |                  |                   |
|                                         | ransport 💿 Tunnel          |              |                  |                   |
| Use No 🗸                                | AH authentication on this  | s tunnel     |                  |                   |
| Use No 🗸                                | compression on this tun    | nel          |                  |                   |
| Delete SAs w                            | ien this tunnel is down    |              |                  |                   |
| Replay detection                        | window Off 🗸               |              |                  |                   |
| 🗌 Delete SAs w                          | nen Ethernet Any 🗸 is r    | not a VRRP m | aster            |                   |
| Go out of ser                           | vice if automatic establis | hment fails  |                  |                   |
| Disconnect the c                        | nfigured interface after   | 5 conse      | cutive auto-nego | otiation failures |
|                                         |                            |              |                  |                   |
| This tunnel a                           | n only use Main APN        | V            |                  |                   |

The changes are also shown in the eventlog:

#### **MANAGEMENT – EVENTLOG**

```
15:21:14, 22 Mar 2017,Par change by PYTHON 22, eroute 0 ifadd to 1
15:21:14, 22 Mar 2017,Par change by PYTHON 22, eroute 0 ifent to PPP
15:21:14, 22 Mar 2017,Par change by PYTHON 22, eroute 0 nosadeactcnt to 5
```

**Testing:** To test this feature, an easy way is to simulate a fault over the link causing the IPsec tunnel does not renegotiate (for example a failure on the remote peer)

```
11:15:33, 28 Feb 2017, Modem disconnected on asy 4,1
11:15:32, 28 Feb 2017, Default Route 0 Out Of Service, Activation
11:15:32, 28 Feb 2017, PPP 1 Out Of Service, Activation
11:15:32, 28 Feb 2017, PPP 1 down
11:15:27, 28 Feb 2017,(20) IKE SA Removed. Peer: ,Link Deactivated
11:15:17, 28 Feb 2017,(20) New Phase 1 IKE Session 37.84.22.124, Initiator
11:15:17, 28 Feb 2017, IKE Request Received From Eroute 0
11:15:17, 28 Feb 2017,(19) IKE SA Removed. Peer: ,Negotiation Failure
11:15:17, 28 Feb 2017,(19) IKE Negotiation Failed. Peer: ,Retries Exceeded
11:15:07, 28 Feb 2017, IKE Request Received From Eroute 0
11:14:57, 28 Feb 2017, IKE Request Received From Eroute 0
11:14:51, 28 Feb 2017, Network technology changed to HSDPA/HSUPA
11:14:47, 28 Feb 2017,(19) New Phase 1 IKE Session 37.84.22.124,Initiator
11:14:47, 28 Feb 2017, IKE Request Received From Eroute 0
11:14:47, 28 Feb 2017,(5) IKE SA Removed. Peer: remote, Dead Peer Detected
11:14:47, 28 Feb 2017, Eroute 0 VPN down peer: remote
11:14:47, 28 Feb 2017, IPSec SA Deleted ID remote, Dead Peer Detected
11:13:25, 28 Feb 2017, Clear Event Log
```

There will be entries showing the VPN going down due to DPD and then, after the failing attempts to establish it, the PPP 1 goes down due to the "Link deactivated" when the IKE SA is removed. After that, as configured as default to automatically reconnect, the PPP comes UP again.